Manual de Usuario del Sistema Integral de Gestión Registral 2.0.

Perfil Administrador Local.

# Índice

|    |                                              | Pág |
|----|----------------------------------------------|-----|
| 1. | Introducción.                                | 3   |
| 2. | Descripción del sistema.                     | 4   |
| 3. | Descripción de los módulos.                  | 4   |
|    | I. Acceso al sistema.                        | 7   |
|    | II. Administrar opciones usuario.            | 8   |
|    | III. Configurar pago de derechos.            | 9   |
|    | IV. Configurar calendario de oficina.        | 25  |
|    | V. Configurar valores generales de oficina.  | 29  |
|    | VI. Catálogo de descuento por oficina.       | 31  |
|    | VII. Reasignar carga de trabajo.             | 34  |
|    | VIII. Consultar FME para público en general. | 38  |
|    | IX. Consultar historial de solicitudes.      | 40  |
|    | X. Consultar asignación de solicitudes.      | 45  |
|    | XI. Consulta de estatus de solicitudes.      | 46  |
|    | XII. Validar documentos.                     | 47  |
|    | XIII. Generar estadísticas.                  | 48  |
| 4. | Glosario.                                    | 54  |
| 5. | Contacto.                                    | 55  |

## 1. Introducción.

El Registro Público de Comercio (RPC), a cargo de la Secretaría de Economía (SE), es la institución que se encarga de brindar seguridad y certeza jurídica a través de la publicidad de los actos jurídicos mercantiles relacionados con los comerciantes y que, conforme a la ley, lo requieran para surtir efectos contra terceros.

Actualmente, el Registro Público de Comercio opera de acuerdo con el Código de Comercio a través de un programa informático, dicho programa es el Sistema Integral de Gestión Registral (SIGER). En el SIGER se realiza la captura, almacenamiento, custodia, seguridad, consulta, reproducción, verificación, administración y transmisión de la información del RPC.

El SIGER 2.0 deriva de los esfuerzos de la SE para la modernización del RPC, el cual es la nueva versión del programa para operar el RPC. Con esta nueva versión se busca:

- Posicionar al Registro Público de Comercio a través de un sólo sistema.
- Eliminar el rezago tecnológico al no depender de equipo de cómputo y software específico, facilitando la operación a todos los usuarios del sistema.
- Crear un sistema modular, por perfil de usuario, amigable, de fácil uso y acceso a la información en tiempo real.
- Permitir la inscripción inmediata de actos (sin calificación registral) reduciendo tiempos de respuesta a los usuarios finales.

Esta guía es parte de una serie de manuales que describen el uso del SIGER 2.0 desde la perspectiva de cada uno de los perfiles. En este documento se describen aquellas actividades correspondientes al perfil administrador local.

Los usuarios del SIGER con el perfil de administrador local son usuarios administradores asociados a una oficina específica que tienen la capacidad de ajustar la configuración relativa a su oficina.

# 2. Descripción del Sistema

El SIGER 2.0 permite hacer ágil y eficiente la inscripción de actos mercantiles a través de un sistema vía web y en una sola base de datos impulsando la seguridad jurídica de las transacciones que se realicen.

El SIGER 2.0 contempla los siguientes perfiles para el uso del sistema:

- Administrador Nacional: Es el administrador general del sistema, tiene control sobre los catálogos a nivel nacional incluyendo la definición de las formas precodificadas y el catálogo de fedatarios.
- Administrador de Oficina: Usuario a cargo de la configuración específica de la oficina como puede ser la configuración de pago de derechos, gestión de grupos de trabajo y configuración del calendario local.
- **Recepcionista**: Funcionario encargado de realizar la recepción de solicitudes vía ventanilla, respecto de trámites del RPC.
- **Analista**: Servidor público responsable de revisar y captura, la información de la forma precodificada y el testimonio o archivo magnético, póliza o acta correspondiente, a un acto mercantil inscribible en el RPC.
- **Calificador**: Servidor público auxiliar de la función registral mercantil, que tiene a su cargo examinar y calificar bajo su responsabilidad los documentos que se presenten, para su posterior inscripción en la base de datos, mediante su firma electrónica.
- **Personal de Entrega**: Encargado de realizar la entrega de las boletas de inscripción, rechazo y certificados generados por el sistema como resultado de las solicitudes junto con la documentación presentada por el solicitante.
- **Fedatario**: Los Notarios y Corredores Públicos, los cuales podrán solicitar acceso al SIGER con la finalidad de llevar a cabo asientos en el RPC vía electrónica.
- **Perfil Público**: Cualquier ciudadano, podrá solicitar acceso al SIGER, para realizar solicitudes de certificación y consultas al RPC.

# 3. Descripción de los módulos.

En el SIGER se pueden llevar a cabos los siguientes procesos: solicitud de inscripción de actos mercantiles y la solicitud de certificación, cada uno de éstos se puede subdividir en los siguientes:

- Solicitud de inscripción de actos mercantiles:
  - Solicitud de inscripción vía ventanilla.
  - Solicitud de continuidad de inscripción vía ventanilla.
  - Solicitud de inscripción vía web ordinaria.
  - Solicitud de inscripción vía web inmediata.
  - Solicitud de continuidad de inscripción vía web ordinaria.
- Solicitud de certificación:
  - Solicitud de certificación vía ventanilla.
  - Solicitud de continuidad de certificación vía ventanilla.
  - Solicitud de certificación vía web inmediata.

Cada uno de estos procesos se compone de pasos, por los que debe pasar la solicitud y actividades que los usuarios de los diferentes perfiles deben realizar sobre las mismas. A continuación, se presentan diagramas que describen cada uno de estos procesos.

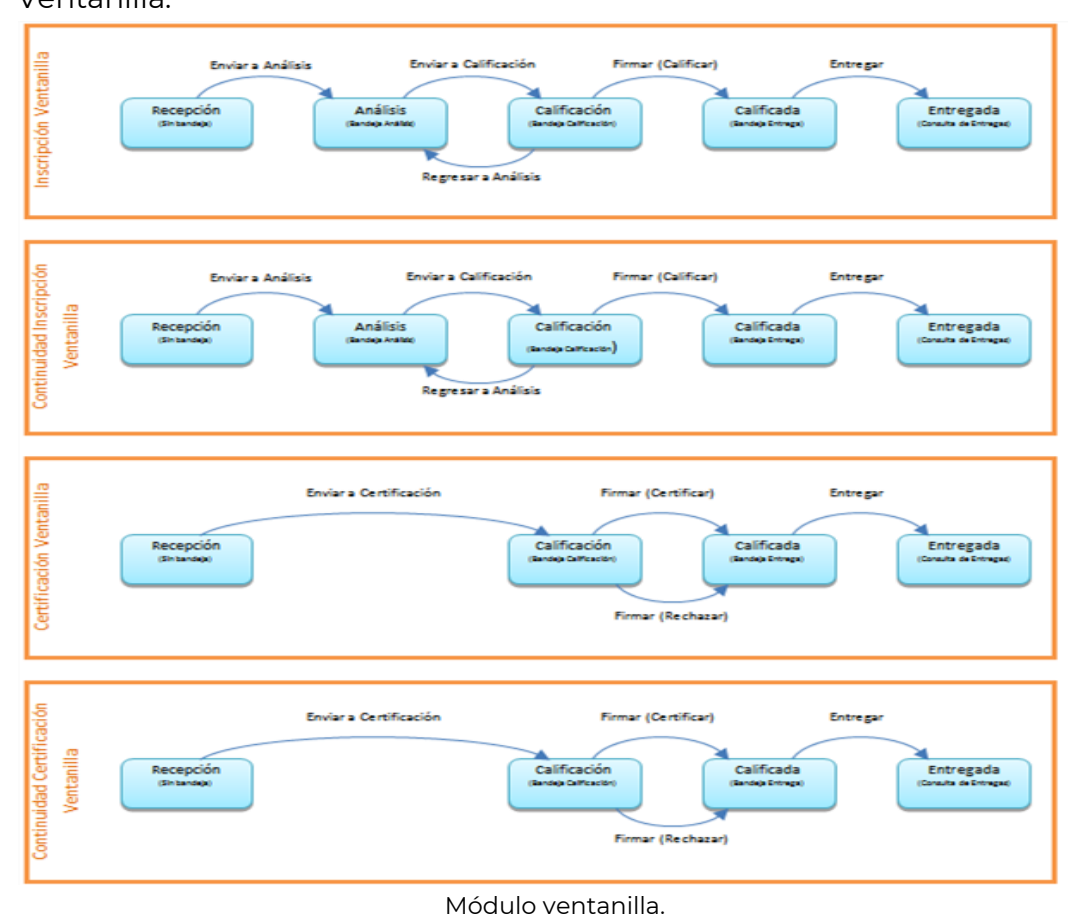

• Ventanilla:

Página **5** de **55** 

#### • Fedatario:

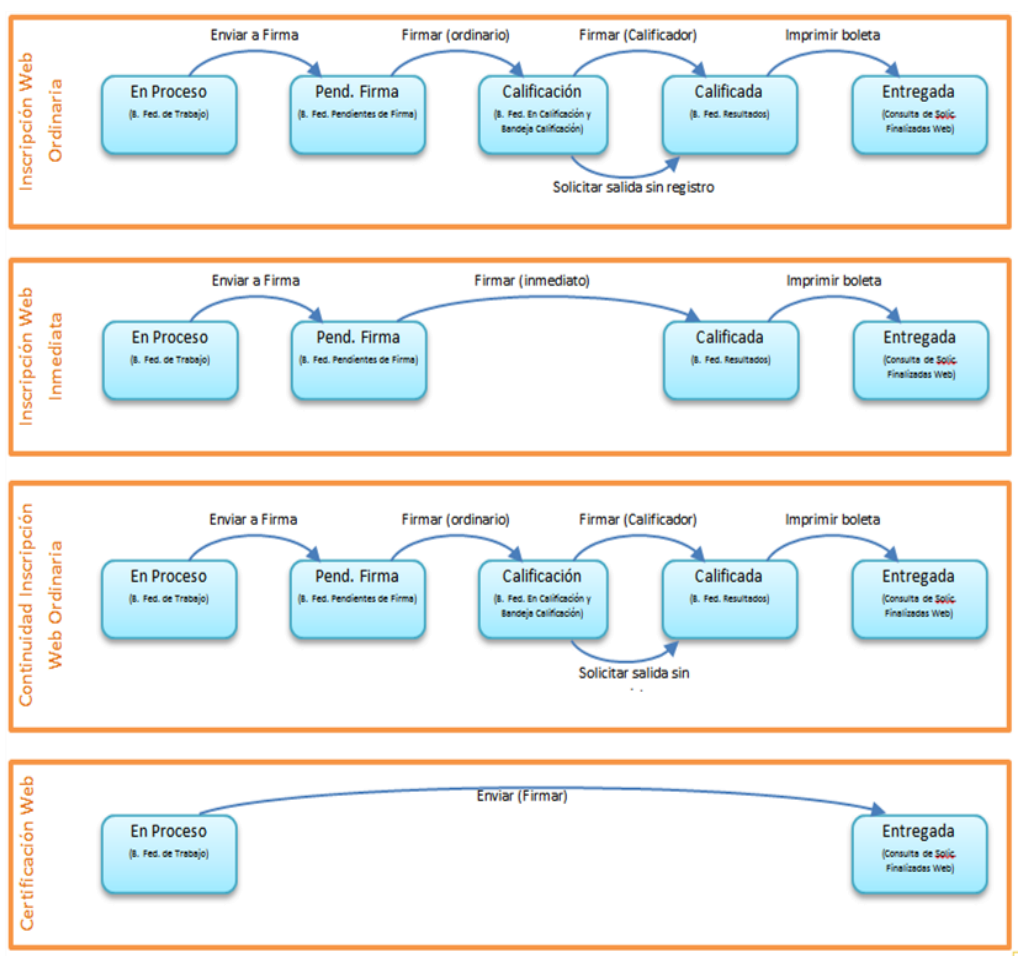

Módulo fedatario.

### • Acervo Histórico e Incidencias:

| Acervo Histórico | Enviar a Firma<br>Análisis<br>(Bandeja AH Captura)<br>(Bandeja AH Firma)     | Firmar Acervo<br>Entregada<br>(No se muestra en<br>Consulta de Entregas)     |
|------------------|------------------------------------------------------------------------------|------------------------------------------------------------------------------|
| Incidencias      | Enviar a Firma<br>Análisis<br>(Bandeja Inc. Captura)<br>(Bandeja Inc. Firma) | Firmar Incidencia<br>Entregada<br>(No se muestra en<br>Consulta de Entregas) |

Módulo acervo histórico e incidencias.

Además de los módulos que conforman estos procesos existen otros módulos que podemos clasificar en las siguientes categorías:

- Acceso.
- Consultas y estadísticas.
- Administración del sistema.

Este manual de usuario está dirigido al perfil administrador local por lo que se describirán únicamente los módulos del sistema a los que los usuarios con este perfil tendrán acceso.

### I. Acceso al sistema.

Para ingresar al SIGER es necesario contar con un usuario y la correspondiente contraseña. Estos serán generados por el administrador nacional del sistema. Ingresar el usuario y contraseña en los respectivos campos de la página principal. El usuario corresponde con el correo electrónico registrado.

| Acceso a usuari           | ios                     |          |
|---------------------------|-------------------------|----------|
| Usuario:                  |                         |          |
| Contraseña:               |                         |          |
| ¿Olvidaste tu contraseña? | Registrar nuevo usuario | Ingresar |

Una vez ingresados se da clic en Ingresar para ingresar al sistema.

### Acceso a usuarios

| Usuario:                | usuario@economia.gob.mx |                         |          |  |  |
|-------------------------|-------------------------|-------------------------|----------|--|--|
| Contraseña:             |                         |                         |          |  |  |
| ¿Olvidaste tu contraser | ña?                     | Registrar nuevo usuario | Ingresar |  |  |

|                           | REGISTRO PÚBLICO DE COMERCIO   INICIO  <br>S + 1 + G + E + R 🖤                       | AYUDA   CONTACTO   CERRAR SESIÓN |
|---------------------------|--------------------------------------------------------------------------------------|----------------------------------|
| Administración * Consult  | as y Estadísticas                                                                    |                                  |
|                           | Bienvenido                                                                           |                                  |
| SECRETARÍA DE ECONOMÍA. A | LGUNOS DERECHOS RESERVADOS. 2014. AVISO DE PRIVACIDAD -                              | TÉRMINOS Y CONDICIONES           |
|                           |                                                                                      |                                  |
|                           | Pachuca No. 189, Col. Condesa<br>Alcaldía Cuaultémoc, C.P. 06140<br>Ciudad de México |                                  |

#### Recuperación de contraseña.

En caso de no recordar la contraseña se puede solicitar el restablecimiento de la misma y envío por correo electrónico en la opción ¿olvidaste tu contraseña? de la pantalla principal, indicando tu correo electrónico registrado y dando clic en recuperar.

| Información                                               | La contraseña ha sido enviada |
|-----------------------------------------------------------|-------------------------------|
| Se generará una nueva contraseña que se enviará a tu corr | 2                             |
| Usuario:                                                  |                               |
| usuario@gmail.com                                         |                               |
|                                                           |                               |
|                                                           | Cancelar Recuperar            |

## II. Administrar opciones usuario.

El usuario selecciona el link sobre el nombre de usuario en el encabezado.

|                                                             | Usuario:                   | Administrador Local |
|-------------------------------------------------------------|----------------------------|---------------------|
|                                                             | Rol:                       | Administrador Local |
| Cambiar foto Seleccionar archivo Sin archivos seleccionados | Huso Horario:              | T.CENTRO ¥          |
|                                                             | Contraseña anterior:       |                     |
|                                                             | Nueva contraseña:          |                     |
|                                                             | Confirma nueva contraseña: |                     |
|                                                             | Cancelar                   | Guardar             |

Para realizar la selección de la foto se deberá realizar la búsqueda de la imagen y seleccionarla, la imagen no deberá exceder el límite de 500KB.

| Cambiar foto | Seleccionar archivo | Sin archivos seleccionados |
|--------------|---------------------|----------------------------|
|              |                     | )                          |

Se deberá seleccionar el huso horario en el cual se mostrarán fecha y hora en su cuenta.

| Huso Horario: | T.CENTRO    | • |               |          |   |
|---------------|-------------|---|---------------|----------|---|
|               | T.CENTRO    |   | Huso Horario: | T.CENTRO | - |
|               | T. NORESTE  |   |               |          |   |
|               | T. PACÍFICO |   |               |          |   |

Para realizar el cambio de contraseña se deberá capturar la información:

- Contraseña actual.
- Nueva contraseña.
- Confirme nueva contraseña.

La contraseña deberá ser mínimo de 8 caracteres y deberá contener al menos un carácter en mayúsculas (A-Z), un número (0-9) y un carácter especial #\$%+() **Guardar información.** 

Una vez ingresada la información se deberá seleccionar la opción de guardar.

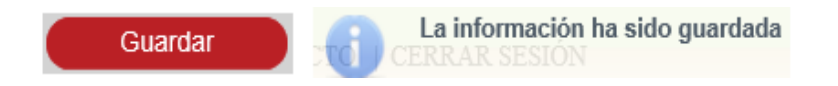

### III. Configurar pago de derechos

La configuración de pago de derechos se realiza desde la opción de menú: administración, calculadora.

| Administración     | <ul> <li>Consultas y Estadísticas</li> </ul> |
|--------------------|----------------------------------------------|
| CATÁLOGOS          |                                              |
| CALENDARIO OFICINA | A                                            |
| CALCULADORA        |                                              |
| GESTIÓN DE GRUPOS  | DE TRABAJO                                   |
| CONFIGURACIÓN DE V | ALORES GENERALES DE OFICINA REGISTRAL        |

| <u>ک</u>    | CONOMÍA             | REGISTRO PÚ<br>s | JBLICO DE COMER | CIO | INICIO   AYUDA   CONTACTO   CERRAR SESIÓN |
|-------------|---------------------|------------------|-----------------|-----|-------------------------------------------|
| Administ    | ración · Consultas  | y Estadísticas   |                 |     |                                           |
| CALCULADORA |                     |                  |                 |     |                                           |
|             | Entidad Federativa: |                  | Oficina:        |     | Tipo de pago de derechos:                 |
|             | Hidalgo             | *                | Pachuca         | *   | [- Tipo Pago Derechos -] *                |
|             |                     |                  |                 |     |                                           |

#### Búsqueda de pago de derechos.

Se deberá seleccionar la entidad federativa, oficina y tipo de pago de derechos:

- Inscripción.
- Certificación.
- Consulta.

| inudad i cacitativa.      |     | Oficina: |   | Tipo de pago de derechos | 3: |
|---------------------------|-----|----------|---|--------------------------|----|
| Hidalgo                   | *   | Pachuca  | * | Inscripción              | *  |
| NSCRIPCIÓN                |     |          |   |                          |    |
| Actos: [- SELECCIONAR - ] |     |          |   |                          | Ŧ  |
| [-SELECCIONAR-]           | * p |          |   |                          |    |

Si la selección del tipo de pago de derechos es inscripción, se deberán seleccionar las formas y actos.

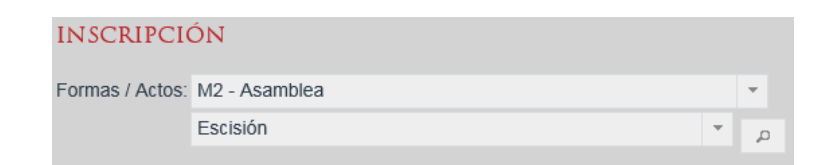

Si la selección del tipo de pago de derechos es certificación, se deberá seleccionar una de las siguientes opciones:

- Existencia o inexistencia de gravamen.
- Inscripción.
- Inscripción con historial registral.
- No inscripción.
- Copia certificada.

• Copia simple.

| CERTIFICACIÓN          |                                        |  |  |  |  |
|------------------------|----------------------------------------|--|--|--|--|
| Tipo de Certificación: | [-SELECCIONAR -]                       |  |  |  |  |
|                        | [-SELECCIONAR-]                        |  |  |  |  |
|                        | Existencia o inexistencia de gravamen  |  |  |  |  |
|                        | Inscripción                            |  |  |  |  |
|                        | Inscripción con historial registral    |  |  |  |  |
|                        | No inscripción en la oficina registral |  |  |  |  |
|                        | Copia certificada                      |  |  |  |  |
|                        | Copia simple                           |  |  |  |  |

Si la selección del tipo de pago de derechos es consultas, se deberá seleccionar una de las siguientes opciones:

- Consulta de FME.
- Consulta por acto.

| CONSULTA          |                  |   |
|-------------------|------------------|---|
| Tipo de Consulta: | [-SELECCIONAR-]  | • |
| ·                 | [-SELECCIONAR-]  |   |
|                   | Consulta de FME  |   |
|                   | Consulta de Acto |   |

| VARIABLES                             |             |               |                 |
|---------------------------------------|-------------|---------------|-----------------|
| Nombre                                | Descripción | Variable Edit | ar Eliminar     |
| No se encontraron registros           |             |               |                 |
|                                       |             |               | +               |
| Variable Rango: [- SELECCIONAR        | -1 *        |               |                 |
|                                       |             |               |                 |
| + Agregar Tarifa                      |             |               |                 |
|                                       |             |               |                 |
| IMPUESTOS: -                          |             |               |                 |
| No                                    | mbre        | Porcentaje    | Editar Eliminar |
| No se encontraron registros           |             |               |                 |
| CONDONACIONES: -                      |             |               |                 |
| Nombre Porcentaje                     | Aplica en   |               | Editar Eliminar |
|                                       |             |               |                 |
| DESCUENTOS:                           |             |               |                 |
|                                       |             |               |                 |
| <ul> <li>Agregar Descuento</li> </ul> |             |               |                 |
|                                       |             | Cancelar      | Guardar         |

### Agregar variable.

Para agregar una variable, se deberá seleccionar el botón con el ícono de más.

| Nombre | Descripción | Variable | Editar | Eliminar |  |
|--------|-------------|----------|--------|----------|--|
|        |             |          | ✓ ×    | Ō        |  |
|        |             |          |        | +        |  |

Se deberá ingresar el nombre de la variable.

Nombre var1 Escisión

Se deberá ingresar la descripción.

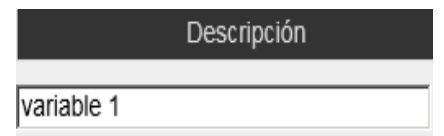

Se deberá ingresar la variable.

|      | Variable |  |
|------|----------|--|
|      |          |  |
| var1 |          |  |

Para guardar la información captura de la variable se dará clic en el botón con ícono de visto bueno 🚩 para aceptar o en el botón con ícono de equis 🎽 para cancelar. Para eliminar una variable previamente agregada se deberá dar clic en el botón con el ícono de bote de basura. 🗯

| Nombre        | Descripción | Variable | Editar | Eliminar |
|---------------|-------------|----------|--------|----------|
| var1 Escisión | variable 1  | var1     | v x    | Ŵ        |

### Editar variable.

Se podrá editar la información de la variable seleccionando el botón con ícono de lápiz.

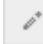

| Nombre        | Descripción | Variable | Editar | Eliminar |
|---------------|-------------|----------|--------|----------|
| var1 Escisión | variable 1  | var1     | d"     | Ū        |

Para guardar la edición de la variable, se dará clic en el botón con ícono de visto bueno

para aceptar o en el botón con ícono de equis 💌 para cancelar.

| Nombre        | Descripción | Variable | Editar | Eliminar |
|---------------|-------------|----------|--------|----------|
| var1 Escisión | variable 1  | var1     | √ ×    | ŵ        |

# Eliminar variable.

Para eliminar una variable previamente agregada se deberá dar clic en el botón con el ícono de bote de basura. 💼 No se podrá eliminar una variable que este siendo usada en alguna tarifa del pago de derechos.

### Variable rango.

Se deberá seleccionar la variable que se tomará para la evaluación de la condición de rango.

| Variable Rango: | var1 Escisión   | • |
|-----------------|-----------------|---|
|                 | [-SELECCIONAR-] |   |
|                 | var1 Escisión   |   |

### Agregar tarifa.

Para agregar una tarifa, se deberá seleccionar el botón con el ícono de más.

|                      | + A(              | gregar Tarifa                | a               |     |
|----------------------|-------------------|------------------------------|-----------------|-----|
| Nueva Tarifa         |                   |                              |                 | >   |
| CONDICIONES          | 5 DE TARIF        | A:                           |                 |     |
| 🔍 Inscripción 🔵 Sali | da sin registro 📀 | Salida sin registro a petici | ión del usuario |     |
| Rango de             | e:                | а                            |                 |     |
|                      |                   |                              |                 |     |
| Concepto:            |                   | Condición de tarifa:         | [-SELECCIONAF   | < - |
| FÓRMULA:             |                   |                              |                 |     |
|                      |                   |                              |                 | 0   |
|                      |                   | Calculadora                  |                 |     |
|                      |                   | - calculate/a                |                 |     |
|                      | Cancelar          | Agregar                      |                 |     |

Se deberá seleccionar la condición de tarifa:

- Inscripción: la tarifa definida aplica cuando el acto o forma precodificada es inscrita.
- Salida sin registro: la tarifa definida aplica para el pago de derechos de salida sin registro.
- Salida sin registro a petición del usuario: la tarifa definida aplica para el pago de derechos de salida sin registro a petición del usuario.

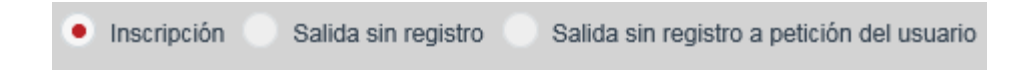

Se deberá ingresar el rango que se evaluará para la aplicación de la tarifa:

- Valor inicial de rango, tope inferior de la evaluación del rango.
- Valor final de rango, tope superior de la evaluación del rango.
- Variable de rango, variable con base en la cual se evaluará el rango, y que fue definida en la sección de variables.

| Rango de: | 1.00 | а | 100.00 |
|-----------|------|---|--------|
|-----------|------|---|--------|

Se deberá ingresar el concepto de la tarifa.

| Concepto: | Alta de actos | × |
|-----------|---------------|---|
|-----------|---------------|---|

Se deberá seleccionar una condición de tarifa.

| Condición de tarifa: | INAPAN -1 | - |
|----------------------|-----------|---|
|----------------------|-----------|---|

Se deberá ingresa la fórmula que será aplicada para el cálculo de derechos.

El cálculo de los pagos de derecho para los diferentes actos se llevará a cabo a través de la siguiente formula:

Pago de Derecho de Concepto=

{(Formula\_Calculo\*Impuesto1)+(Formula\_Calculo\*Impuesto2)+(Formula\_Calculo\*Impueston)-([Formula\_Calculo|impueston\_calculo]\*Condonación1)-

([Formula\_Calculo|impueston\_calculo]\*Condonación2)-

([Formula\_Calculo|impueston\_calculo]\*Condonaciónn)}\*Descuento\_Aplicado

| FÓRMULA:    |        |
|-------------|--------|
| {var1}*9000 | ^      |
|             | $\sim$ |

### Calculadora.

Se podrá ingresar la fórmula auxiliándose de los operadores y variables.

- Operadores:
  - Suma "+"
  - Resta "-"
  - Multiplicación "\*"
  - División "/"
  - Agrupador abre paréntesis "("
  - Agrupador cierra paréntesis ")"
  - Función MinMax
  - Función ValorInc

• Variables: En la fórmula de la tarifa solo se podrá hacer uso de las variables que fueron definidas para el pago de derechos.

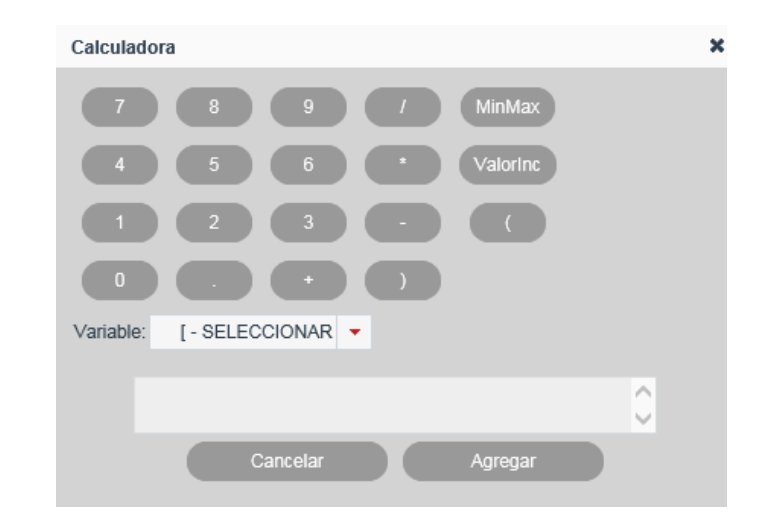

Se deberá seleccionar la variable que se requiere sea agregada como operando a la fórmula.

| Variable: | var1 Escisión | + |
|-----------|---------------|---|
|-----------|---------------|---|

Se deberá capturar la operación que será agregada como operador a la fórmula.

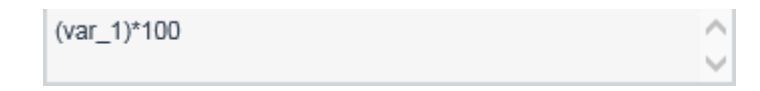

### Función "MinMax".

La función de máximo - mínimo (MaxMin) permite establecer un tope máximo y tope mínimo para el cálculo del pago de derechos, puede ser establecido sobre un cálculo o sobre una variable en específico, y se debe componer de la siguiente manera:

MaxMin {VARIABLE, Tope\_Mínimo, Tope\_Máximo} MaxMin {(fórmula\_pago\_derechos), Tope\_Mínimo, Tope\_Máximo}

Los valores de Tope\_Máximo y Tope\_Mínimo deben ser numéricos y el valor de Tope\_Máximo siempre debe ser mayor al Tope\_Mínimo

El cálculo para la resolución de la función es:

MaxMin=Tope\_Mínimo si VARIABLE < Tope\_Mínimo MaxMin=Tope\_Máximo si VARIABLE > Tope\_Máximo MaxMin=Tope\_Mínimo si (fórmula\_pago\_derechos) < Tope\_Mínimo MaxMin=Tope\_Máximo si (fórmula\_pago\_derechos) > Tope\_Máximo

| MaxMin                                | MaxMin                                                  |
|---------------------------------------|---------------------------------------------------------|
| Variable: [- SELECCIONAR -<br>Mínimo: | Variable: var1 Escisión ▼<br>Mínimo: 1<br>Máximo: 100 × |
| Cerrar Agregar                        | Cerrar Agregar                                          |
| {var1}MinMax({var1},1,100)            | 0                                                       |

### Función "ValorInc".

La función incremental del pago de derechos (ValorInc), permite establecer valores escalonados en el cálculo del pago de derechos, la estructura que debe cumplir en el campo de fórmula es:

ValorInc {VARIABLE, Escalón, Valor\_por\_Escalón} ValorInc {(fórmula\_pago\_derechos), Escalón, Valor\_por\_Escalón}

Los valores de Escalón y Valor\_por\_Escalon deben ser numéricos y Escalón no puede ser cero

El cálculo para la resolución de la función es: ValorInc= (Variable/Escalón)\*Valor\_por\_Escalon ValorInc= (fórmula\_pago\_derechos/Escalón)\*Valor\_por\_Escalon

| Valorinc                   | × | Valorinc                  | × |
|----------------------------|---|---------------------------|---|
| Variable: [- SELECCIONAR - |   | Variable: var1 Escisión 👻 |   |
| Escalón:                   |   | Escalón: 2                |   |
| Valor Escalón:             |   | Valor Escalón: 18 ×       |   |
| Cerrar Agregar             |   | Cerrar Agregar            |   |

Para agregar la fórmula, se deberá seleccionar el botón agregar dentro de la calculadora.

La fórmula agregada, para valor calculado deberá cumplir con la siguiente estructura:

- Podrá estar conformada solo por un operando, el cual puede ser una constante o una variable definida en el pago de derechos.
- Podrá estar definida por una función máximo mínimo (MinMax) o valor incremental (ValorInc).
- Las funciones MaxMin y ValorInc pueden ser utilizadas como operandos en la fórmula.
- Después de cada operador deberá existir un operando.

| ▼ Pago De Derechos   1 - 100   Pruebas I                    | DE ACTOS                                      |
|-------------------------------------------------------------|-----------------------------------------------|
| CONDICIONES DE TARIFA:                                      |                                               |
| <ul> <li>Inscripción</li> <li>Salida sin registr</li> </ul> | ro Salida sin registro a petición del usuario |
| Rango de: 1.00 a 100.0                                      | 00                                            |
| Concepto: pruebas de actos                                  | Condición de tarifa: INAPAM cambio            |
| FÓRMULA:                                                    |                                               |
| {var1}*9000                                                 | ) <del>.</del>                                |

### Eliminar tarifa.

Para eliminar una tarifa previamente agregada se deberá dar clic en el botón con el ícono de bote de basura, se mostrará un mensaje solicitando la confirmación de la

eliminación de tarifa con las opciones: aceptar y cancelar.

| PAGO DE DERECHOS   1 - 100 L PDT<br>Elim | ITERAS DE ACTOS                      |
|------------------------------------------|--------------------------------------|
| CONDICIONES DE TAR 🔺                     | ¿Desea continuar con la eliminación? |
| Inscripción Sa                           | Aceptar Cancelar                     |
| Rango de: 1.00                           |                                      |
| Concepto: pruebas de actos               | Condición de tarifa: INAPAM cambio   |
| FÓRMULA:                                 |                                      |
| {var1}*9000                              | ) =                                  |

### Agregar impuesto.

Para agregar un impuesto, se deberá seleccionar el botón con el ícono de más.

| IMPUESTOS: |        |            |        |          |
|------------|--------|------------|--------|----------|
|            | Nombre | Porcentaje | Editar | Eliminar |
|            |        |            |        | +        |
|            |        |            |        |          |
| IMPUESTOS: |        |            |        |          |
| _          | Nambra | Deresteis  | Editor | Eliminar |
|            | Nombre | Porcentaje | Editar | Eliminar |
|            |        |            | ✓ X    | Ū        |

Se deberá capturar el nombre del impuesto.

Se deberá capturar el porcentaje.

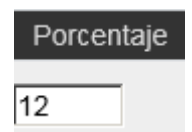

Para guardar la información captura del impuesto se dará clic en el botón con ícono de

visto bueno para aceptar o en el botón con ícono de equis para cancelar. Para eliminar un impuesto previamente agregado se deberá dar clic en el botón con el ícono de bote de basura.

| Nombre                  | Porcentaje | Editar | Eliminar |
|-------------------------|------------|--------|----------|
| Impuesto valor agregado | 12         | ✓ ×    | Ō        |

### Editar impuesto.

Se podrá editar la información del impuesto, seleccionando el botón con ícono de lápiz.

| IMPUESTOS:              |            |        |          |
|-------------------------|------------|--------|----------|
| Nombre                  | Porcentaje | Editar | Eliminar |
| Impuesto valor agregado | 12         | 1      | Û        |

Para guardar la edición del impuesto, se dará clic en el botón con ícono de visto bueno

| * | para aceptar o en el botón con ícono de equis | × | par | a cancel   | ar.    |          |
|---|-----------------------------------------------|---|-----|------------|--------|----------|
|   | Nombre                                        |   |     | Porcentaje | Editar | Eliminar |
|   | Impuesto valor agregado                       |   |     | 15         | v x    | ŧ        |

### Eliminar impuesto.

Para eliminar un impuesto previamente agregado se deberá dar clic en el botón con el

ícono de bote de basura. 💼 Solo se podrá eliminará un impuesto que no esté siendo usado en alguna condonación de la tarifa.

| IMPUESTOS: -            |                                      |            |        |          |
|-------------------------|--------------------------------------|------------|--------|----------|
|                         | Eliminar X                           | L          |        |          |
|                         | ¿Desea continuar con la eliminación? | Porcentaje | Editar | Eliminar |
| Impuesto valor agregado |                                      | 12         | 1      |          |
|                         | Aceptar Cancelar                     |            |        | +        |

### Agregar condonación.

Para agregar una condonación, se deberá seleccionar el botón con el ícono de más.

| CONDC     | NACIONES:           |        |           |            |               |        |          |
|-----------|---------------------|--------|-----------|------------|---------------|--------|----------|
| Nombre    | Porcentaje          |        | Aplica en |            | Ec            | litar  | Eliminar |
| No se eno | contraron registros | ;      |           |            |               |        |          |
|           |                     |        |           |            |               |        | +        |
|           |                     |        |           |            |               |        |          |
| CONDO     | NACIONES:           |        |           |            |               |        |          |
|           |                     | Nombre |           | Porcentaje | Aplica en     | Editar | Eliminar |
|           |                     |        |           |            | [-SELECCIONAR | ✓ ×    | ŵ        |

Se deberá capturar el nombre de la condonación.

|                  | Nombre |  |
|------------------|--------|--|
| Pago de derechos |        |  |

Se deberá capturar el porcentaje.

| Porcentaje |
|------------|
|            |
| 10         |

Se deberá seleccionar un impuesto, el cual ya fue definido previamente en el pago de derechos.

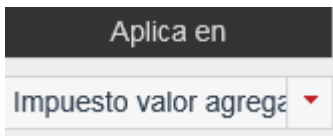

Para guardar la información captura de la condonación se dará clic en el botón con

ícono de visto bueno 💙 para aceptar o en el botón con ícono de equis 💌 para cancelar.

Para eliminar una condonación previamente agregada se deberá dar clic en el botón

con el ícono de bote de basura.

| Nombre           |    | Aplica en             | Editar | Eliminar |
|------------------|----|-----------------------|--------|----------|
| Pago de derechos | 10 | Impuesto valor agrega | √ ×    | Ō        |

### Editar condonación.

Se podrá editar la información de la condonación, se deberá seleccionar el botón con ícono de lápiz.

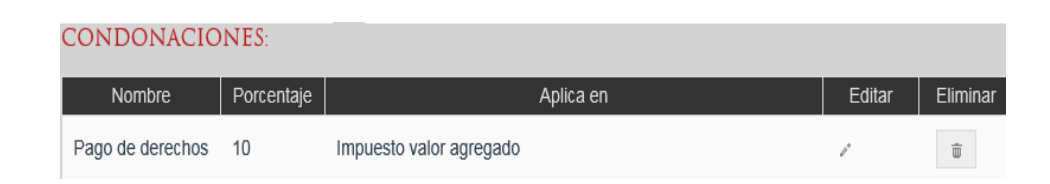

Para guardar la edición del impuesto, se dará clic en el botón con ícono de visto bueno

| ~ | para a | aceptar o en el botón con ícono de equ | is     | ×     | para cancel             | ar.    |          |
|---|--------|----------------------------------------|--------|-------|-------------------------|--------|----------|
|   |        | Nombre                                 | Porcer | itaje | Aplica en               | Editar | Eliminar |
|   |        | Pago de derechos                       | 12     |       | Impuesto valor agrega 🔻 | v x    | <b></b>  |

### Eliminar condonación.

Para eliminar una condonación previamente agregada se deberá dar clic en el botón con el ícono de bote de basura.

| CONDONACIC       | NES: -     | Eliminar | r                         | ×        | 1 |        |          |
|------------------|------------|----------|---------------------------|----------|---|--------|----------|
| Nombre           | Porcentaje | De، 🛦    | sea continuar con la elim | inación? |   | Editar | Eliminar |
| Pago de derechos | 12         | In       |                           |          |   | 1      | Ī        |
|                  |            |          | Aceptar                   | Cancelar |   |        | +        |

### Agregar descuento.

Para agregar un descuento, se deberá seleccionar el botón con el ícono de más.

4-Agregar Descuento

| Nuevo Descuento         |                 | ×               |
|-------------------------|-----------------|-----------------|
| Nombre:                 |                 |                 |
| Valor de descuento:     |                 | [-SELECCIONAR 👻 |
| Descripcion:            |                 |                 |
| Condición de descuento: | [-SELECCIONAR - |                 |
| C                       | ancelar A       | gregar          |

Se deberá capturar el nombre del descuento.

| Nombre: | Desc1 Escisión |
|---------|----------------|
|---------|----------------|

Se deberá capturar el valor de descuento y seleccionar la unidad en que se aplica el descuento:

- Porcentaje.
- SMGD.
- Pesos.

Se deberá capturar la descripción del descuento.

Se deberá seleccionar la condición de descuento.

| Condición de descuento: | INAPAN -1 | + |
|-------------------------|-----------|---|
|-------------------------|-----------|---|

Para agregar el descuento se deberá seleccionar la opción de agregar.

| <ul> <li>Descuento   Desc 1 Escisión</li> </ul> |                 |                            |          |       |  |  |  |
|-------------------------------------------------|-----------------|----------------------------|----------|-------|--|--|--|
| Nombre:                                         | Desc 1 Escisión | Valor de descuento:        | 15.00    | Pe: 🔻 |  |  |  |
| Descripcion:                                    | Desuento        | Condición de<br>descuento: | INAPAN - | Ô     |  |  |  |

Eliminar descuento.

Para eliminar un descuento previamente agregado se deberá dar clic en el botón con el ícono de bote de basura.

| DESCUENTOS:     |                                   |                                     |                |       |   |
|-----------------|-----------------------------------|-------------------------------------|----------------|-------|---|
|                 | Desc1 Escisión5\$                 |                                     |                |       |   |
| Nombre:         | Desc1 Escisión5\$                 | Valor de<br>descuento:<br>Condición | 5.00           | Pesos | Y |
| Descripcion:    | Desc1 Escisión5 <sup>°</sup> Elim | inar<br>¿Desea continuar con l      | a eliminación? | Ŵ     |   |
| ▹ Descuento     | Desc 1 Escisió                    |                                     |                |       |   |
| + Agregar Descu | ento                              | Aceptar                             | Cancelar       |       |   |

### Guardar la configuración de la calculadora.

Una vez introducida toda la información para la configuración de pago de derechos se deberá seleccionar la opción de guardar.

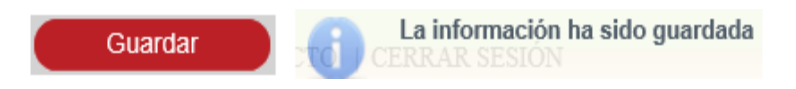

### IV. Configurar calendario de oficina.

La configuración del calendario de oficina se realiza desde la opción de menú: administración, calendario oficina.

| Administración                                          | <ul> <li>Consultas y Estadísticas</li> </ul> |  |  |  |  |  |  |  |
|---------------------------------------------------------|----------------------------------------------|--|--|--|--|--|--|--|
| CATÁLOGOS                                               |                                              |  |  |  |  |  |  |  |
| CALENDARIO OFICINA                                      | CALENDARIO OFICINA                           |  |  |  |  |  |  |  |
| CALCULADORA                                             | CALCULADORA                                  |  |  |  |  |  |  |  |
| GESTIÓN DE GRUPOS DE TRABAJO                            |                                              |  |  |  |  |  |  |  |
| CONFIGURACIÓN DE VALORES GENERALES DE OFICINA REGISTRAL |                                              |  |  |  |  |  |  |  |

Se puede realizar la configuración del calendario de oficina marcando los días como inhábiles o de contingencia, así como también el horario de apertura y cierre de la oficina. El horario de apertura de oficina no podrá ser mayor al horario de cierre de oficina.

| admini: | strac | IÓN C | ALENI   | DARIO   | OFICI   | INA    |     |          |       |          |           |         |          |    |      |          |           |      |    |    |
|---------|-------|-------|---------|---------|---------|--------|-----|----------|-------|----------|-----------|---------|----------|----|------|----------|-----------|------|----|----|
|         |       |       |         |         |         |        |     |          |       | <= 201   | 7 ->>     |         |          |    |      |          |           |      |    |    |
|         |       |       |         |         |         |        | Of  | icina: 1 | 1     | Aguasca  | alientes  |         | ,p       |    |      |          |           |      |    |    |
|         |       |       | s       | Sábados | Inhábil | les:   | •   | nhábil   |       | Hora d   | le Aperti | ura: 06 | :03 hr 👻 |    |      |          |           |      |    |    |
|         |       |       | C       | Domingo | s Inháb | oiles: | 0.0 | ontinge  | incia | Hora d   | le Cierre | : 23    | 58 hr 👻  |    | G    | uardar   |           |      |    |    |
|         |       |       |         |         |         |        |     |          |       |          |           |         |          |    |      |          |           |      |    |    |
|         |       |       | Enero   |         |         |        |     |          |       | Febrero  |           |         |          |    |      |          | Marzo     |      |    |    |
|         |       |       | - 24    | -       | -28     |        | La  | Ма       | м     | Ju       | vi        | Sa      | Do       | Ŀ  | Ма   | м        | JU        | vi   | Sa | Do |
|         |       |       |         |         |         |        |     |          |       | Ð        | Ð         |         |          |    |      |          | Ð         | Ð    |    | Ð  |
|         | -     | -     | -       | -       | -       | -      |     |          |       | Ð        |           |         |          | Ð  |      |          |           |      |    |    |
|         | -     | -     | -       | -       | -       | -      |     |          |       |          |           |         |          |    |      | 15       | 15        |      |    |    |
|         |       |       | -       |         |         |        |     |          |       |          |           |         | Ð        |    |      |          |           |      |    |    |
|         |       | - 15  | - 15    |         | -       |        |     |          |       |          |           |         |          |    |      |          |           |      |    |    |
|         | Ð     |       |         |         |         |        | _   | _        |       |          |           |         |          | _  | _    | _        | _         |      |    |    |
| _       |       |       | Abril   |         |         | _      |     |          |       | Mayo     |           |         | _        | _  |      |          | Junio     |      |    | _  |
|         | ма    | ы     | 30      | ~       |         |        |     |          |       |          |           |         |          |    | wa . | м        |           |      |    |    |
|         |       | -     |         |         | -       | -      |     | -        | -     | -        | -         | -       |          | -  | -    |          | -         | -    | -  | -  |
|         | -     | -     | -       | -       | -       | -      |     | -        | -     | -        | -         | -       | _        | -  | -    | -        | -         | -    | -  | -  |
|         | -     |       |         | -       |         |        |     |          | -     | -        | -         |         |          |    |      | -        | -         | -    | -  | -  |
|         |       | -     | 20      |         |         |        |     |          | 20    | -        | 25        | 27      |          |    |      | 21       |           |      | 24 |    |
|         |       |       | Ð       |         | Ð       |        |     |          |       |          |           |         |          |    |      |          | Ð         |      |    |    |
|         |       |       | Julio   |         |         | ~      |     |          |       | Agosto   |           |         |          |    |      | 5        | eptiembr  | re   |    |    |
|         |       |       |         |         |         |        | L 0 | Ma       | м     | JU       | N         | Sa      | Do       | LU | ма   | м        | Ju        | - 10 | Sa | 00 |
|         |       |       |         |         | -       |        |     |          |       | Ð        |           |         |          |    |      |          |           |      | Ð  | Ð  |
|         | -     | -     | -       | -       | -       | -      |     |          | Ð     |          |           | 2       |          |    |      | 6        | Ð         |      | Ð  |    |
|         | -     | -     | -       | -       | -       | -      |     |          |       |          |           |         |          |    |      |          |           |      |    |    |
|         | -     | -     | -       | -       | -       |        |     |          |       |          |           |         |          |    |      |          | 21        |      |    |    |
|         | -     | -     | -       |         | -       | -      |     | Ð        |       |          |           |         |          | Ð  |      |          | Ð         |      |    |    |
|         |       |       |         |         |         |        |     |          |       |          |           |         |          |    |      |          |           |      |    |    |
|         |       |       | Octubre |         | 58      | - 20   |     |          |       | loviembr |           |         |          |    |      |          | Diciembre |      |    |    |
|         |       |       | - 24    | -       | -38     |        | L.0 | Ма       | м     | Ju       | vi        | Sa      | Do       | LU | Ма   | м        | JU        | vi   | Sa | Do |
|         | -     |       |         | -       |         |        |     |          |       | Ð        | Ð         |         | Ð        |    |      |          |           |      | Ð  | Ð  |
|         |       |       | -       | -       |         |        |     |          |       | Ð        |           |         |          |    | Ð    | C        | Ð         |      | Ð  |    |
|         | -     | -     | -       | -       | -       | -      |     |          |       |          |           |         |          |    | 12   | <b>D</b> |           |      |    |    |
|         | -     | -     | -       | -       | -       | -      |     | 21       |       |          |           |         |          |    |      |          | 23        |      |    |    |
|         |       | - 15  | - 26    | - 27    | -       | -9     | e   |          |       |          |           |         |          | Ð  |      |          |           |      |    |    |
| 30      | 31    |       |         |         |         |        |     |          |       |          |           |         |          |    |      |          |           |      |    |    |

## Sábados inhábiles.

Se podrán marcar los días sábados como inhábiles seleccionado el checkbox de sábados inhábiles.

| administración calendario oficina  |                                         |                      |
|------------------------------------|-----------------------------------------|----------------------|
|                                    | ≪ 2017 ►>                               |                      |
|                                    | Oficina: 1 Aguascalientes P             |                      |
| Sábados Inhábiles; 🖌               | Inhábil Hora de Apertura: 06:03 hr      |                      |
| Domingos Inhábiles:                | Contingencia Hora de Cierre: 23:58 hr - | Guardar              |
|                                    |                                         |                      |
| Enero                              | Febrero                                 | Marzo                |
|                                    | Lu Ma Mi Ju Vi Sa Do                    | Lu Ma Mi Ju VI Sa Do |
|                                    |                                         |                      |
|                                    |                                         |                      |
|                                    |                                         |                      |
|                                    | 20 21 22 23 24 29 20                    | 20 21 22 23 24 29 26 |
|                                    | 27 28                                   |                      |
|                                    |                                         |                      |
| Abril<br>Lu Ma Mi Ju Vi Sa Do      | Lu Ma Mi Ju VI Sa Do                    | Lu Ma Mi Ju Vi Sa Do |
|                                    |                                         |                      |
|                                    |                                         |                      |
|                                    |                                         |                      |
|                                    | 22 23 24 25 28 27 28                    |                      |
|                                    |                                         |                      |
|                                    |                                         |                      |
| Lu Ma Mi Ju Vi Sa Do               | Agosto                                  | Septiembre           |
|                                    | Lu Ma Mi Ju Vi Ga Do                    | Lu Ma Mi Ju Vi Ba Do |
|                                    |                                         |                      |
|                                    |                                         |                      |
| <b>17 18 19 20 21 <b>22 23</b></b> |                                         |                      |
| 24 25 26 27 28 29 30               |                                         |                      |
|                                    |                                         |                      |
| Octubre                            |                                         |                      |
| LU Ma MI JU VI Sa Do               | Noviembre                               | Diciembre            |
|                                    |                                         |                      |
|                                    |                                         |                      |
|                                    |                                         |                      |
|                                    |                                         |                      |
| <b>2) 24 25 20 27 20 29</b>        |                                         |                      |
| 30 (3)                             |                                         |                      |

# Domingos inhábiles.

Se podrán marcar los días domingos como Inhábiles seleccionado el checkbox de domingos inhábiles.

| ADMINISTRACIÓN CALENDARIO OFICINA     |                                         |                      |  |  |  |  |  |  |
|---------------------------------------|-----------------------------------------|----------------------|--|--|--|--|--|--|
|                                       | <∢ 2017 ⊳>                              |                      |  |  |  |  |  |  |
|                                       | Oficina: 1 Aguascalientes               |                      |  |  |  |  |  |  |
| Sábados Inhábiles:                    | Inhábil Hora de Apertura: 06:03 hr      | Question             |  |  |  |  |  |  |
| Domingos Inhábiles: 🛩                 | Contingencia Hora de Cierre: 23:58 hr 👻 | Guardar              |  |  |  |  |  |  |
| for a                                 |                                         |                      |  |  |  |  |  |  |
| LU Ma MI JU VI Sa Do                  | Febrero                                 | Marzo                |  |  |  |  |  |  |
| •                                     |                                         |                      |  |  |  |  |  |  |
|                                       |                                         |                      |  |  |  |  |  |  |
|                                       |                                         |                      |  |  |  |  |  |  |
|                                       |                                         |                      |  |  |  |  |  |  |
| 23 24 25 26 27 28 29                  |                                         |                      |  |  |  |  |  |  |
| 30 31                                 |                                         | 00000                |  |  |  |  |  |  |
| Abril                                 | Mayo                                    | Junio                |  |  |  |  |  |  |
|                                       |                                         |                      |  |  |  |  |  |  |
|                                       |                                         |                      |  |  |  |  |  |  |
|                                       |                                         |                      |  |  |  |  |  |  |
|                                       |                                         |                      |  |  |  |  |  |  |
|                                       |                                         |                      |  |  |  |  |  |  |
|                                       |                                         |                      |  |  |  |  |  |  |
| Lu Ma Mi Ju Vi Sa Do                  | Agosto                                  | Septiembre           |  |  |  |  |  |  |
| • • • • • • • • • • • • • • • • • • • |                                         | Lu Ma Mi Ju Vi Sa Do |  |  |  |  |  |  |
|                                       |                                         |                      |  |  |  |  |  |  |
|                                       |                                         |                      |  |  |  |  |  |  |
|                                       |                                         |                      |  |  |  |  |  |  |
|                                       |                                         |                      |  |  |  |  |  |  |
|                                       |                                         |                      |  |  |  |  |  |  |
| Ostubre                               |                                         |                      |  |  |  |  |  |  |
| LU Ma Mi JU VI Sa Do                  | Lu Ma Mi Ju Vi Ba Do                    | Lu Ma Mi Ju Vi Ba Do |  |  |  |  |  |  |
|                                       |                                         |                      |  |  |  |  |  |  |
|                                       |                                         |                      |  |  |  |  |  |  |
|                                       |                                         |                      |  |  |  |  |  |  |
|                                       |                                         |                      |  |  |  |  |  |  |
|                                       | 27 28 29 30                             | <b>2 2 2 2 2 3 3</b> |  |  |  |  |  |  |
|                                       |                                         |                      |  |  |  |  |  |  |

## Días inhábiles.

Se podrán marcar días como inhábiles seleccionados el checkbox inhábil y se deberán seleccionar los días que se van a marcar como inhábiles, se podrán desmarcar los días como inhábiles, dando clic en el día que se desea marcar como hábil.

No se podrán modificar días hábiles o no hábiles de fechas anteriores a la fecha de modificación a menos que sea por contingencia.

| administracion calendario oficina |                                         |                      |
|-----------------------------------|-----------------------------------------|----------------------|
|                                   | <⊲ 2017 ►>                              |                      |
|                                   | Oficina: 1 Aguascalientes               |                      |
| Sábados Inhábiles:                | Inhábil Hora de Apertura: 06:03 hr      | Guardar              |
| Domingos Inhábiles:               | Contingencia Hora de Cierre: 23:58 hr 👻 | Cualuar              |
| Enero                             |                                         |                      |
| Lu Ma Mi Ju Vi Sa Do              | Lu Ma Mi Ju Vi Sa Do                    | Lu Ma Mi Ju Vi Sa Do |
| 000000                            |                                         |                      |
|                                   |                                         |                      |
|                                   |                                         |                      |
|                                   |                                         |                      |
|                                   |                                         |                      |
| Abril                             | Мауо                                    | Junio                |
| Lu Ma Mi Ju Vi Sa Do              | LU MA MI JU VI SA DO                    | Lu Ma Mi Ju Vi Sa Do |
|                                   |                                         |                      |
|                                   |                                         |                      |
|                                   |                                         |                      |
|                                   |                                         |                      |
| Lulia                             |                                         |                      |
| Lu Ma Mi Ju Vi Sa Do              | Agosto                                  | Septiembre           |
|                                   |                                         |                      |
|                                   |                                         |                      |
|                                   |                                         |                      |
|                                   |                                         |                      |
|                                   | 25 29 30 31                             | 25 28 27 28 29 30    |
| Octubra                           |                                         |                      |
| Lu Ma Mi Ju Vi Sa Do              | Noviembre                               | Diciembre            |
|                                   |                                         |                      |
|                                   |                                         |                      |
|                                   |                                         |                      |
|                                   |                                         |                      |
|                                   | 27 28 29 30                             | 25 20 27 28 29 30 31 |
|                                   |                                         |                      |

### Días de contingencia.

Se podrán marcar días de contingencia seleccionado el checkbox de contingencia y se deberán seleccionar los días que se van a marcar como de contingencia, se podrán desmarcar los días como contingencia dando clic en el día que se desea marcar como hábil. Una vez marcados los días como contingencia, se realiza el recalculo de la fecha límite de atención y fecha límite para presentar subsanación de todas aquellas solicitudes que puedan ser afectadas.

| administración calendario oficina |                                       |                      |  |  |  |  |  |
|-----------------------------------|---------------------------------------|----------------------|--|--|--|--|--|
|                                   | <# 2017 b>                            |                      |  |  |  |  |  |
|                                   | Oficina: 1 Aguascalientes P           |                      |  |  |  |  |  |
| Sábados Inhábiles:                | Inhábil Hora de Apertura: 06:03 hr 👻  |                      |  |  |  |  |  |
| Domingos Inhábiles:               | Contingencia Hora de Cierre: 23:58 hr | Guardar              |  |  |  |  |  |
|                                   |                                       |                      |  |  |  |  |  |
| Enero<br>Lu Ma Mi Ju Mi Sa Do     | Febrero                               | Marzo                |  |  |  |  |  |
| •                                 | Lu Ma Mi Ju Vi Sa Do                  | LU MA ME JU VI SA DO |  |  |  |  |  |
|                                   |                                       |                      |  |  |  |  |  |
|                                   |                                       |                      |  |  |  |  |  |
|                                   |                                       |                      |  |  |  |  |  |
|                                   |                                       |                      |  |  |  |  |  |
| <b>6</b> 9 <b>6</b> 9             | 22 23                                 |                      |  |  |  |  |  |
| Abril                             | Mayo                                  | Junio                |  |  |  |  |  |
| Lu Ma Mi Ju Vi Sa Do              | Lu Ma Mi Ju Vi Ba Do                  | LU Ma Mi Ju Vi Sa Do |  |  |  |  |  |
| • •                               |                                       |                      |  |  |  |  |  |
|                                   |                                       |                      |  |  |  |  |  |
|                                   |                                       |                      |  |  |  |  |  |
|                                   |                                       |                      |  |  |  |  |  |
|                                   |                                       |                      |  |  |  |  |  |
| Julio                             |                                       |                      |  |  |  |  |  |
| Lu Ma Mi Ju Vi Sa Do              | Agosto<br>Lu Ma Mi Ju Mi Sa Do        | Septiembre           |  |  |  |  |  |
|                                   |                                       |                      |  |  |  |  |  |
|                                   |                                       |                      |  |  |  |  |  |
|                                   |                                       |                      |  |  |  |  |  |
|                                   |                                       |                      |  |  |  |  |  |
|                                   |                                       |                      |  |  |  |  |  |
|                                   |                                       |                      |  |  |  |  |  |
| Octubre                           | Noviembre                             | Diciembre            |  |  |  |  |  |
|                                   | Lu Ma Mi Ju Vi Sa Do                  | Lu Ma Mi Ju Vi Sa Do |  |  |  |  |  |
|                                   |                                       |                      |  |  |  |  |  |
|                                   |                                       |                      |  |  |  |  |  |
|                                   |                                       |                      |  |  |  |  |  |
|                                   |                                       |                      |  |  |  |  |  |
|                                   |                                       |                      |  |  |  |  |  |
|                                   |                                       |                      |  |  |  |  |  |

### Guardar la información configurada para el calendario de oficina.

Para guardar la configuración del calendario de oficina, se deberá seleccionar el botón guardar.

Los días no hábiles o de contingencia configurados a en el calendario a nivel nacional, no podrán ser configurados como días hábiles a nivel oficina.

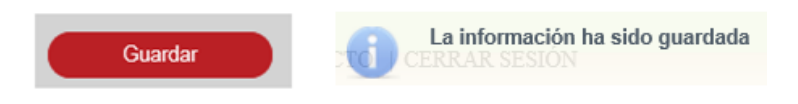

### V. Configurar valores generales de oficina registral.

La configuración de valores generales de oficina registral se realiza desde la opción de menú: administración, configuración de valores generales de oficina registral.

| Administración                                   | <ul> <li>Consultas y</li> </ul>                                                                                                    | ' Estadísticas                                                                                                    |                                                                                                    |  |  |  |  |
|--------------------------------------------------|----------------------------------------------------------------------------------------------------|----------------------------------------------------------------------------------------------------|----------------------------------------------------------------------------------------------------|--|--|--|--|
| CATÁLOGOS                                        |                                                                                                    |                                                                                                    |                                                                                                    |  |  |  |  |
| CALENDARIO OFICINA                               | ł                                                                                                    |                                                                                                    |                                                                                                    |  |  |  |  |
| CALCULADORA                                      |                                                                                                    |                                                                                                    |                                                                                                    |  |  |  |  |
| GESTIÓN DE GRUPOS DE TRABAJO                     |                                                                                                    |                                                                                                    |                                                                                                    |  |  |  |  |
| CONFIGURACIÓN DE V                               | ALORES GENERALE                                                                                                    | S DE OFICINA REGIS                                                                                                    | TRAL                                                                                                    |  |  |  |  |
|                                                  |                                                                                                    |                                                                                                    |                                                                                                    |  |  |  |  |
| TES DATOS "Campos Obligatorio                    | SC                                                                                                    |                                                                                                    |                                                                                                    |  |  |  |  |
| 70 Pachuca , , , , , , , , , , , , , , , , , , , | <sup>9</sup> *Salario :<br>Permite línea de captura en web<br>ado. <u>Cargar</u>                                                                                                    | 73.04                                                                                                    | Estado Libre y Soberano<br>de Hidalgo                                                                                                    |  |  |  |  |
|                                                  | ADMINISTRACIÓN<br>CALENDARIO OFICINA<br>CALCULADORA<br>GESTIÓN DE GRUPOS I<br>CONFIGURACIÓN DE V<br>STES DATOS "CAMPOS OBLIGATORIC<br>70 Pachuca a<br>Examinar Ningún archivo seleccion | ADMINISTRACIÓN CONSULTAS Y<br>CATÁLOGOS<br>CALENDARIO OFICINA<br>CALCULADORA<br>GESTIÓN DE GRUPOS DE TRABAJO<br>CONFIGURACIÓN DE VALORES GENERALE<br>CONFIGURACIÓN DE VALORES GENERALE<br>70 Pachuca prime inea de captura en web<br>Examinar Ningún archivo seleccionado. | ADMINISTRACIÓN · CONSULTAS Y ESTADÍSTICAS<br>CATÁLOGOS<br>CALENDARIO OFICINA<br>CALCULADORA<br>GESTIÓN DE GRUPOS DE TRABAJO<br>CONFIGURACIÓN DE VALORES GENERALES DE OFICINA REGIS<br>CONFIGURACIÓN DE VALORES GENERALES DE OFICINA REGIS<br>70 Pachuca / Staario : 73.04<br>Permite línea de captura en web / |  |  |  |  |

#### Ingresar oficina.

La clave y la oficina registral es colocada automáticamente por el sistema y no se podrá modificar, esta se encuentra en función a la adscripción solicitada al administrador nacional del sistema.

Se deberá ingresar el salario mínimo general diario del área.

| *Salario : | 74.05 | × |
|------------|-------|---|
|------------|-------|---|

Si en la oficina que se está configurando aplica el pago con línea de captura para el servicio web, se deberá ingresar la longitud de la línea de captura y seleccionar el checkbox permite línea de captura en web.

| Longitud línea de | 20 | Permite línea de captura en web: 🗸 |
|-------------------|----|------------------------------------|
| ouptura .         |    |                                    |

Se podrá agregar el escudo de la oficina, la imagen del escudo adjunto no deberá de exceder el límite de 500KB.

Para realizar la selección del escudo se deberá realizar la búsqueda de la imagen y seleccionarla.

| Escudo: | Examinar | Ningún archivo seleccionado. | Cargar |
|---------|----------|------------------------------|--------|
|         |          |                              |        |

Para agregar la imagen se deberá seleccionar el botón cargar y se mostrará la imagen seleccionada.

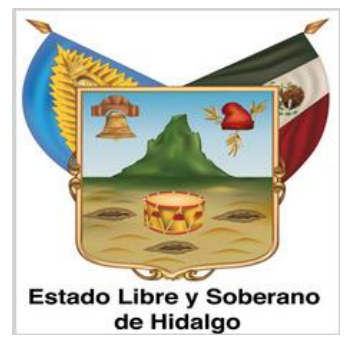

### Guardar la información.

Una vez introducida toda la información requerida para la configuración de oficina, se selecciona el botón guardar.

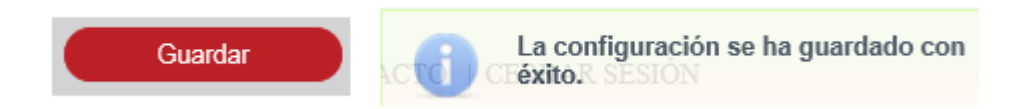

### VI. Catálogo de descuento por oficina.

La creación de un descuento por oficina se realiza desde la opción de menú: administración, catálogos, descuento oficina.

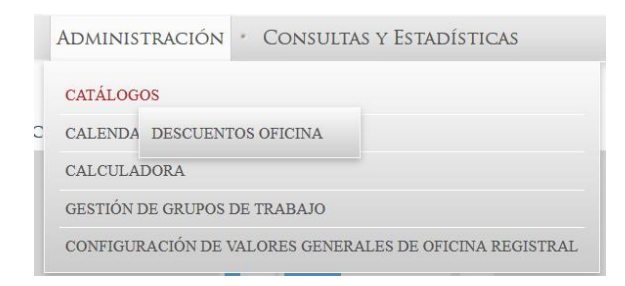

| Nombre:             | C لې هر              | ficina                | ۹        |   |
|---------------------|----------------------|-----------------------|----------|---|
|                     |                      |                       |          |   |
| Nombre              | Descripción          | Oficina               | Estatus  |   |
| 2do desc.           | 80% descuento        | 865 - CP 0005         | Activo   | 1 |
| 2do descuento       | 10% de descuento     | 5 - Tecate            | Inactivo | 1 |
| 2do descuento       | 50% de descuento     | 9 - La Paz            | Activo   | 1 |
| 2do descuento       | descuentos           | 1 - Aguascalientes    | Activo   | 1 |
| 3er descuento       | 70% de descuento     | 1 - Aguascalientes    | Inactivo | 1 |
| Des CP 002          | 45% descuento        | 1 - Aguascalientes    | Activo   | 1 |
| Descuento 1         | Descuento 1          | 110 - Nezahualcoyoti  | Activo   | 1 |
| Descuento DF        | Descuento DF         | 39 - Distrito Federal | Activo   | 1 |
| Descuento Final Año |                      | 137 - Monterrey       | Activo   | 1 |
| Descuento Final Año |                      | 127 - Cuernavaca      | Activo   | 1 |
|                     |                      |                       |          | + |
|                     | Página 1 de 3 (21 re | gistros) 🕨 🕬          |          |   |

### Agregar descuento.

Para agregar un contenido público, se deberá seleccionar el botón con el ícono de más.

| Nombre | Descripción                                                                        | Oficina | Estatus |
|--------|------------------------------------------------------------------------------------|---------|---------|
|        |                                                                                    | ٩       | ✓ ×     |
|        |                                                                                    |         | +       |
|        | ra 🛛 <a (21="" 3="" de="" página="" registros)<="" td=""><td>⇒ H</td><td></td></a> | ⇒ H     |         |

Se deberá ingresar el nombre del descuento.

| Nombre |   |
|--------|---|
| INSEN  | × |

Se deberá ingresar la descripción del descuento.

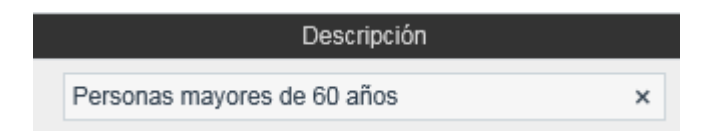

Para que el descuento se encuentre activado se deberá seleccionar el checkbox de estatus, de lo contrario estará desactivado.

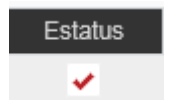

Para guardar la información capturada del catálogo se dará clic en el botón con ícono

de visto bueno 💉 para aceptar o en el botón con ícono de equis 🎽 para cancelar.

| Nombre | Descripción                           | Oficina     | Estatus |     |
|--------|---------------------------------------|-------------|---------|-----|
| INSEN  | Personas mayores de 60 años           | 38 Colima 🔎 |         | √ × |
|        |                                       |             |         | +   |
|        | ra 🛛 🛛 🖂 Página 3 de 3 (21 registros) | D> D1       |         |     |

### Guardar la información.

Al guardar la información se mostrará un mensaje informando que La información ha sido guardada.

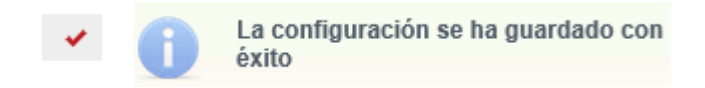

### Buscar descuento.

La búsqueda se podrá realizar por nombre del descuento o por oficina, seleccionando

el ícono de lupa 🧖 para abrir los resultados de la búsqueda.

| Nombre: INSEN | ρ φ Oficina                                |                        | ٩                 |     |
|---------------|--------------------------------------------|------------------------|-------------------|-----|
| Nombre        | Descripción<br>Personas mavores de 60 años | Oficina<br>38 - Colima | Estatus<br>Activo | l l |
|               |                                            |                        |                   | +   |
|               | Página 1 de 1 (1 registros)                | l≫ let                 |                   |     |

### Editar descuento.

Se podrá modificar la fecha y el estatus, seleccionando el botón con ícono de lápiz para guardar la edición del estatus, se dará clic en el botón con ícono de visto bueno

🖉 para aceptar o en el botón con ícono de equis 🎽 para cancelar.

| Nombre | Descripción                 | Oficina     | Estatus |
|--------|-----------------------------|-------------|---------|
| INSEN  | Personas mayores de 60 años | 38 Colima 🔎 | ✓ ✓ ×   |
|        |                             |             | +       |
|        | Página 1 de 1 (1 registros) | De De       |         |

#### Guardar la información.

Al finalizar la edición, se deberá seleccionar el botón guardar.

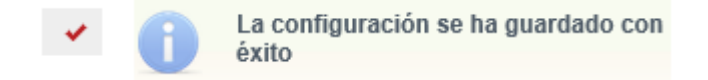

#### VII. Reasignar carga de trabajo.

Se realiza la reasignación de carga de trabajo manual de las tareas que desempeña cada usuario en los grupos de trabajo existentes para la oficina registral. La reasignación de carga de trabajo se realiza desde la opción de menú: administración, gestión de grupos de trabajo.}

|                   | Administración 🔹 Consultas y Estadísticas               |
|-------------------|---------------------------------------------------------|
|                   | CATÁLOGOS                                               |
|                   | CALENDARIO OFICINA                                      |
|                   | CALCULADORA                                             |
|                   | GESTIÓN DE GRUPOS DE TRABAJO                            |
|                   | CONFIGURACIÓN DE VALORES GENERALES DE OFICINA REGISTRAL |
|                   |                                                         |
|                   |                                                         |
| Nombre del Grupo: | ٩                                                       |
|                   |                                                         |

### Búsqueda de grupo de trabajo.

Para la búsqueda de grupos de trabajo, deben existir grupos de trabajo creados para la atención y administración de las tareas. se debe ingresar un nombre del grupo y dar

clic en el botón con el ícono de lupa.

| gestión de grupos de trabajo |                              |                    |  |  |
|------------------------------|------------------------------|--------------------|--|--|
| Nombre del Grupo: cali       |                              |                    |  |  |
|                              |                              |                    |  |  |
| Resultados                   |                              |                    |  |  |
| Nombre del Grupo             | Etapa                        | Oficina            |  |  |
| Analisis Aguascalientes      | Análisis                     | 1 - Aguascalientes |  |  |
| Calificación AGS             | Calificación / Certificación | 1 - Aguascalientes |  |  |
|                              |                              |                    |  |  |

### Selección de grupo de trabajo para la reasignación.

A continuación, es necesario realizar la reasignación de tareas para el grupo seleccionado; para hacer esto, en la sección de resultados se debe dar clic sobre el nombre del grupo a reasignar.

| Resultados |                  |  |
|------------|------------------|--|
|            | Nombre del Grupo |  |
|            | Analistas AGS.   |  |
|            |                  |  |

Tras dar clic sobre el nombre del grupo se mostrará el grupo de trabajo con los usuarios activos e inactivos que pertenezcan al grupo, así como las solicitudes (tareas) ordenadas por NCI que tienen asignadas a su cargo.

| Gestión de Grupos de Trabajo + ADMINISTRACION DE SOLICITUDES |                               |
|--------------------------------------------------------------|-------------------------------|
| Selecciona Las Solicitudes Que Quieres Asignar               |                               |
| Analistas AGS Análisis                                       |                               |
| Carlos Jorba Elguero 🔽                                       | Prueba existente existente 🐱  |
| 201400001370                                                 | 201400001069                  |
|                                                              | 201400001368                  |
|                                                              | 201400001381                  |
|                                                              | 201400001401                  |
|                                                              | 201400001441                  |
|                                                              | 201400001599                  |
|                                                              | 201400001627                  |
|                                                              | 201400001683                  |
|                                                              | 201400001684                  |
|                                                              | 201400001708                  |
|                                                              | 201400001710                  |
|                                                              | 201400001711                  |
| · · · · · · · · · · · · · · · · · · ·                        | 201400001712                  |
|                                                              | 201400001713                  |
|                                                              | 201400001721                  |
|                                                              | 201400001943                  |
|                                                              | 201400001944                  |
|                                                              | 201400001945                  |
|                                                              |                               |
|                                                              | Regresar Asignar Auto Asignar |

Asignar tarea a usuario.

Se realiza la reasignación de una solicitud a un determinado usuario. A continuación, es necesario contar con al menos más de un usuario activo asignado al grupo de trabajo para reasignar una tarea.

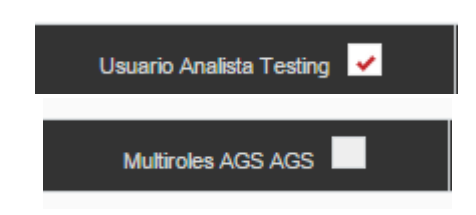

Para realizar la asignación de una tarea, se debe seleccionar en el número de la solicitud de un usuario, para hacer esto se debe seleccionar una solicitud la cual se marcará en rojo.

| 20140000032 | 20140000032 |
|-------------|-------------|
|             |             |

Una vez marcada la tarea se debe presionar el botón asignar que se encuentra en la parte inferior de la pantalla.

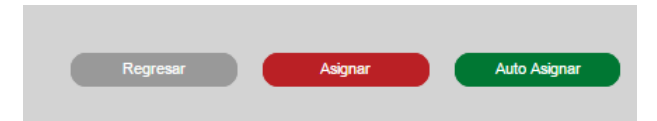

Se desplegará la pantalla asigna solicitud a usuario para seleccionar el usuario a quien se le reasignará, y se deberá ingresar la justificación de la reasignación, y por último se debe presionar el botón asignar solicitud.

| A | Asigna solicitud a usuario                     | × |
|---|------------------------------------------------|---|
|   | Usuarios                                       |   |
|   | Analista 2 Aguascalientes Aguascalientes Aguas |   |
|   | Multiroles AGS AGS                             |   |
|   | Usuario Analista Testing                       |   |
|   | sONIA Jimenez Analsita                         |   |
|   | *Justificación:                                |   |
|   | Asignar solicitud                              | h |

| ascalientes Aguascalientes Aguas | <b>A</b>                                                                                            | La solicitud fue reasignada al usuario<br>especificado con éxito                                   |
|----------------------------------|----------------------------------------------------------------------------------------------------|----------------------------------------------------------------------------------------------------|
| AGS                              |                                                                                                    |                                                                                                    |
| ta Testing                       |                                                                                                    |                                                                                                    |
| z Analsita                       |                                                                                                    |                                                                                                    |
| Reasignación de Usuario          |                                                                                                    |                                                                                                    |
|                                  | iascalientes Aguascalientes Aguas<br>S AGS<br>ita Testing<br>iz Analsita<br>Reasignación de Usuario | ascalientes Aguascalientes Aguas<br>S AGS<br>sta Testing<br>sz Analsíta<br>Reasignación de Usuario |

### Auto asignar tareas.

Se realiza la reasignación automática distribuyéndola a uno o a distintos usuarios que están asociados al grupo del cual se está realizando la reasignación.

A continuación, es necesario contar con más de un usuario activo asignado al grupo de trabajo para reasignar una tarea.

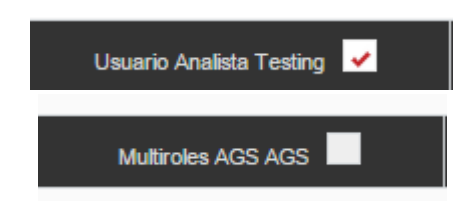

Para realizar la auto asignación de una tarea, se debe marcar a un usuario que tenga asignadas solicitudes como inactivo.

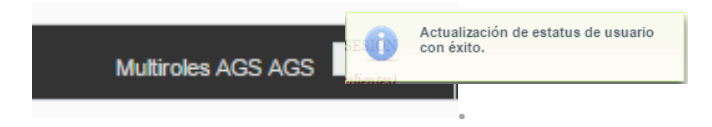

Se debe presionar el botón auto asignar.

| Regresar | Asignar | Auto Asignar |
|----------|---------|--------------|
|          |         |              |

Se muestra mensaje de confirmación de auto asignación distribuyendo las tareas a uno o a distintos usuarios.

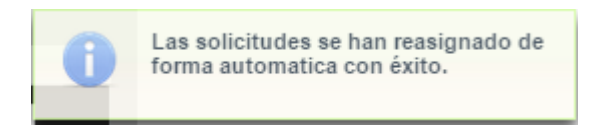

## VIII. Consultar FME para público en general.

La consulta de FME se realizará desde la opción de menú: consultas y estadísticas, consulta pública.

|                  | Administi       | ACIÓN *    | Consult     | as y Estadísticas           |    |      |
|------------------|-----------------|------------|-------------|-----------------------------|----|------|
|                  |                 | CONSULTA I | DE ESTATUS  | DE SOLICITUDES              |    |      |
|                  | ONSULTA PÚI     | CONSULTA I | DE ASIGNAC  | CIÓN DE SOLICITUDES         |    |      |
|                  |                 | CONSULTA H | HISTORIAL S | SOLICITUDES                 |    |      |
|                  | FME:            | CONSULTA I | PÚBLICA     |                             |    |      |
|                  | Oficina Registr | VALIDAR DO | OCUMENTO    |                             |    |      |
|                  |                 | GENERAR E  | STADÍSTICA  | S                           |    |      |
| consulta púbi    | LICA            |            |             |                             |    |      |
| EME:             |                 |            |             | Razón/Denominación Social - |    |      |
| Oficina Registra | al:             |            | م           |                             |    |      |
| (agree           |                 |            |             |                             |    |      |
| Nombre:          |                 |            |             | Apellido Paterno:           |    |      |
| Apellido Matern  | 10:             |            |             |                             |    |      |
|                  |                 |            |             |                             | Bu | scar |

Se deberá ingresar la información del FME que se quiere consultar:

- Folio mercantil electrónico.
- Nombre o denominación o razón social (sin el régimen jurídico).
- Nombre del socio.
- Oficina registral.

| consulta pública   |                     |                      |                                    |                     |
|--------------------|---------------------|----------------------|------------------------------------|---------------------|
| FME:               |                     |                      | Razón/Denominación Social :        | CONSTRUCTORA E INMO |
| Oficina Registral: | 39 Ciudad de México | P                    |                                    |                     |
|                    |                     |                      |                                    |                     |
| Socios             |                     |                      |                                    |                     |
| Nombre:            |                     |                      | Apellido Paterno:                  |                     |
| Apellido Materno:  |                     |                      |                                    |                     |
|                    |                     |                      |                                    | Buscar              |
| FME                |                     | Nombre/Razi          | ón Social                          | Oficina Registral   |
| N-2022073569       | CONSTRUCTORA E INM  | IOBILIARIA ART-G SO  | CIEDAD ANÓNIMA DE CAPITAL VARIABLE | Ciudad de México    |
| N-2023013186       | CONSTRUCTORA E IN   | MOBILIARIA 2.5", SOC | IEDAD ANONIMA DE CAPITAL VARIABLE  | Ciudad de México    |
|                    | ⊲ 1                 | 2 3 4 5 6            | Página 6 de 6 (52 registros) 🛛 🔛   |                     |
|                    |                     |                      |                                    | Revisar             |

Se deberá seleccionar el FME para su consulta y dar clic en el botón revisar.

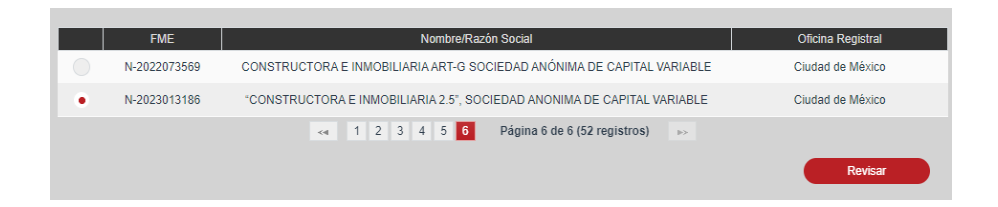

El pago de derechos de la consulta será seleccionado con base en la oficina registral en la cual se encuentra inscrito el FME a consultar y las tarifas configuradas para las consultas de FME y/o acto.

| Pago de derecho d | de consulta   |              |                             | ×        |
|-------------------|---------------|--------------|-----------------------------|----------|
| Derechos          |               |              |                             |          |
| Línea de ca       | antura Portal |              | Descuentos                  |          |
| Monto: \$56       | 1.00 Desclose | Datos recibo | Descuentos                  |          |
| Saldo:            | Abonar        | Datoo roonoo | No se encontraron registros |          |
|                   |               |              | Continuar                   | consulta |
| •                 |               |              |                             | Þ        |

Se deberá seleccionar el medio de pago de línea de captura y la opción abonar. Para agregar una línea de captura, se deberá seleccionar el botón con el ícono de más.

+

| Líneas de captura                                                       |                  |                    |          |                      |
|-------------------------------------------------------------------------|------------------|--------------------|----------|----------------------|
| Saldo en línea:\$0.00<br>Pago de derechos:\$585.00<br>Diferencia:\$0.00 |                  |                    |          |                      |
| Fecha de pago                                                           | Línea de captura | Importe            | Concepto | Fecha límite de pago |
|                                                                         |                  | No existen registr | ros      |                      |
|                                                                         |                  |                    |          | +                    |
|                                                                         |                  |                    |          | Cerrar               |

Para guardar la información captura de la línea de captura, se dará clic en el botón con

ícono de visto bueno 💌 para aceptar o en el botón con ícono de equis 💌 para cancelar.

| Líneas de captura<br>Saldo en línea:\$0.00<br>Pago de derechos:\$585.00<br>Diferencia:\$0.00 |                    |         |              |                      |        |
|----------------------------------------------------------------------------------------------|--------------------|---------|--------------|----------------------|--------|
| Fecha de pago                                                                                | Línea de captura   | Importe | Concepto     | Fecha límite de pago |        |
| 19/11/2014                                                                                   | 345678901234567890 | 585.00  | consulta FME | 21/11/2014           | × ×    |
|                                                                                              |                    |         |              |                      | +      |
|                                                                                              |                    |         |              |                      | Cerrar |

Se deberá seleccionar la opción continuar consulta y el sistema mostrará la información del folio.

| Pago de derecho de co              | nsulta                                                                                  |        |                        | ×                            |
|------------------------------------|-----------------------------------------------------------------------------------------|--------|------------------------|------------------------------|
| DERECHOS                           |                                                                                         |        |                        |                              |
| Línea de captura                   | Portal                                                                                  | Descue | NTOS<br>Descuentos     |                              |
| Monto: \$585.00<br>Saldo: \$585.00 | ) Desglose<br>) Abonar                                                                  |        | 2do descuento          |                              |
|                                    |                                                                                         |        |                        | Continuar consulta           |
| FME:                               | N-2017033331                                                                            |        | Tipo de persona:       | Física Moral                 |
| Nombre / Razón social:             | "TECNOLOGIA ESTRATEG                                                                    |        | Antecedente registral: |                              |
| Objeto social:                     | ARTICULO DOS Objeto.<br>La Sociedad tiene por objeto:<br>I Establecer, operar, procesar | ÷      | Régimen jurídico:      | Sociedad Anónima Promoto     |
| Duración de la sociedad:           | de NOVENTA Y NUEVE AÑ                                                                   |        | Giro:                  |                              |
| Domicilio social:                  | CIUDAD DE MEXICO                                                                        |        | Entidad Federativa:    | Ciudad de México             |
| Nacionalidad:                      | Mexicana                                                                                |        | Municipio:             | No Definido/No Consta        |
| Estatus FME:                       | Abierto                                                                                 |        | Oficina registral:     | Ciudad de México             |
| RFC:                               |                                                                                         |        | Fecha de inscripción:  | 27/04/2017 04:46:18 T.CENTRO |
| Nombre de socios:                  | JOSE OMAR MOSCO ROJAS                                                                   |        | CURP:                  |                              |

Para visualizar la información de la forma precodificada, se deberá seleccionar el acto a consultar y dar clic en el botón continuar. En cambio, para visualizar la información en formato PDF, se deberá seleccionar el link de descargar.

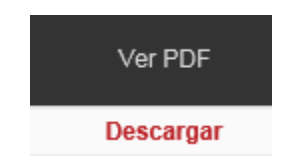

### IX. Consultar historial de solicitudes.

La consulta se realiza desde la opción de menú: consultas y estadísticas, consulta historial de solicitudes.

| TRACIÓN | *  | Consultas y Estadísticas     |
|---------|----|------------------------------|
| CONSUL  | TA | DE ESTATUS DE SOLICITUDES    |
| CONSUL  | TA | DE ASIGNACIÓN DE SOLICITUDES |
| CONSUL  | TA | HISTORIAL SOLICITUDES        |
| CONSUL  | TA | PÚBLICA                      |
| VALIDAI | RD | OCUMENTO                     |
| GENERA  | RE | STADÍSTICAS                  |

| HISTORIAL DE SOLICITU | JDES       |   |               |            |        |
|-----------------------|------------|---|---------------|------------|--------|
| NCI:                  |            |   | FME:          |            |        |
| Fedatario Público:    |            | Q | Oficina:      | 70 Pachuca | م      |
| Estatus:              | Selecciona | * |               |            |        |
|                       |            |   | ← MAYO-2023 → |            |        |
|                       |            |   |               |            | Buscar |
|                       |            |   |               |            | Duscu  |

## Búsqueda por NCI.

Se deberá ingresar el número de NCI para realizar la búsqueda se deberá dar clic en la opción buscar.

| HISTORIAL DE SOLI | ICITUDES            |                  |                  |                               |                                    |                     |                 |                                 |        |                             |
|-------------------|---------------------|------------------|------------------|-------------------------------|------------------------------------|---------------------|-----------------|---------------------------------|--------|-----------------------------|
| NCI               | 201400              | 003738           |                  |                               | F                                  | ME                  |                 |                                 |        |                             |
| Fedatario Publico |                     |                  |                  | Q                             | C                                  | Oficina             |                 |                                 | ρ      |                             |
| Estatus           | Selecci             | ona              | Ŧ                |                               |                                    |                     |                 |                                 |        |                             |
|                   |                     |                  |                  | ← NOVI                        | EMBRE-2014                         |                     |                 |                                 |        |                             |
|                   |                     |                  |                  |                               |                                    |                     |                 |                                 | В      | uscar                       |
|                   |                     |                  |                  |                               |                                    |                     |                 |                                 |        |                             |
| RESULTA           | DO                  |                  |                  |                               |                                    |                     |                 |                                 |        |                             |
| NCI               | Oficina             | Fedatario Public | o Fecha          | a de ingreso                  | Fecha limite                       | Fecha de ce         | ertificación    | Tipo de solicitud               | FME    | Estatus                     |
| 201400003738      | 1<br>Aguascalientes |                  | 19.<br>0.<br>T.C | /11/2014<br>3:46:58<br>CENTRO | 19/12/2014<br>11:59:59<br>T.CENTRO | 19/11/2014<br>T.CEN | 12:56:07<br>TRO | Certificación vía<br>ventanilla | 121515 | Calificada /<br>Certificada |
|                   |                     |                  | <4               | Págin                         | a 1 de 1 (1 regi                   | stros) 🕞            |                 |                                 |        |                             |

### Búsqueda por FME.

Se deberá ingresar el FME para realizar la búsqueda, y se deberá dar clic en la opción buscar.

| HISTORIAL DE SOL                                  | ICITUDES                                                            |                                                           |                                                                                                    |                                                    |                                  |                                    |                                                                                                    |                                            |                                                                                   |
|---------------------------------------------------|---------------------------------------------------------------------|-----------------------------------------------------------|----------------------------------------------------------------------------------------------------|----------------------------------------------------|----------------------------------|------------------------------------|----------------------------------------------------------------------------------------------------|--------------------------------------------|-----------------------------------------------------------------------------------|
| NCI                                               |                                                                     |                                                           |                                                                                                    | FN                                                 | 1E                               | 215770                             |                                                                                                    |                                            |                                                                                   |
| Fedatario Publico                                 |                                                                     |                                                           | P                                                                                                    | Ofi                                                | icina                            |                                    |                                                                                                    | р                                          |                                                                                   |
| Estatus                                           | Seleccio                                                            | ina 👻                                                     |                                                                                                    |                                                    |                                  |                                    |                                                                                                    |                                            |                                                                                   |
|                                                   |                                                                     |                                                           | ← NOVI                                                                                                    | EMBRE-2014                                         | ÷                                |                                    |                                                                                                    | В                                          | uscar                                                                             |
| RESULTA                                           | .DO                                                                 |                                                           |                                                                                                    |                                                    |                                  |                                    |                                                                                                    |                                            |                                                                                   |
|                                                   | .DO<br>Oficina                                                      | Fedatario Publico                                         | Fecha de ingreso                                                                                                    | Fecha limite                                       | Fecha de c                       | ertificación                       | Tipo de solicit                                                                                                    | ud FME                                     | Estatus                                                                           |
| RESULTA<br>NCI<br>201400001102                    | DO<br>Oficina<br>Aguascalientes                                     | Fedatario Publico<br>001 Fedatario                        | Fecha de ingreso<br>12/11/2014<br>02:56:31<br>T.CENTRO                                                                             | Fecha limite                                       | Fecha de c<br>19/11/201<br>T.CEI | ertificación<br>4 04:05:35<br>NTRO | Tipo de solicit<br>Inscripción vi<br>web ordinaria                                                                    | ud FME<br>a 215770                         | Estatus<br>Calificada /<br>Certificada                                            |
| RESULTA<br>NCI<br>201400001102<br>201400000669    | DO<br>Oficina<br>Aguascalientes<br>Aguascalientes                   | Fedatario Publico<br>001 Fedatario<br>nancy               | Fecha de ingreso<br>12/11/2014<br>02:56:31<br>T.CENTRO<br>11/11/2014<br>04:20:54<br>T.CENTRO                                       | Fecha limite<br>23/11/2014<br>11:59:59<br>T.CENTRO | Fecha de c<br>19/11/201<br>T.CEI | ertificación<br>4 04:05:35<br>VTRO | Tipo de solicit<br>Inscripción vi<br>web ordinaria<br>Inscripción vi<br>ventanilla                                    | ud FME<br>a 215770<br>a 215770             | Estatus<br>Calificada /<br>Certificada<br>Análisis                                |
| NCI           201400000669           201400000529 | DO<br>Oficina<br>Aguascalientes<br>Aguascalientes<br>Aguascalientes | Fedatario Publico<br>001 Fedatario<br>nancy<br>777 Abdiel | Fecha de ingreso<br>12/11/2014<br>02:56:31<br>1.CENTRO<br>11/11/2014<br>04:20:54<br>1.CENTRO<br>04/11/2014<br>03:48:11<br>1.CENTRO | Fecha limite<br>23/11/2014<br>11:59:59<br>T.CENTRO | Fecha de o<br>19/11/201<br>T.CEI | ertificación<br>4 04:05:35<br>NTRO | Tipo de solicit<br>Inscripción ví<br>web ordinaria<br>Inscripción ví<br>ventanilla<br>Inscripción ví<br>web inmediati | ud FME<br>a 215770<br>a 215770<br>a 215770 | Estatus<br>Calificada /<br>Certificada<br>Análisis<br>Calificada /<br>Certificada |

Búsqueda por fedatario.

Se puede buscar dando clic en el ícono de lupa para abrir el catálogo de fedatarios, ahí se debe asentar el nombre del fedatario público que protocolizó el acto y se debe dar clic en buscar.

| Fedatario público: | 001        | Fedatario Notari         | o Testin <u>c</u> | ,p |
|--------------------|------------|--------------------------|-------------------|----|
| Catálogo Fedatari  | ios        |                          |                   |    |
| Clave/N            | ombre: 001 | I                        | Q                 |    |
| Clave              |            | Nombre                   |                   |    |
| 001                |            | Fedatario Notario Testin | g                 |    |
| 001                |            | Fedatario Notario Testin | g                 |    |
| 0014               |            | Test TestingP Prueba     |                   |    |
| <4 1               | Págin      | a 1 de 1 (3 registros)   | -                 |    |
|                    | Salir      | Seleccionar              |                   |    |

### Búsqueda por oficina.

Se puede buscar dando clic en el ícono de lupa Para abrir el catálogo de oficinas registrales, y ahí se debe buscar la oficina por clave o por nombre.

|                   | Of                                         | icina: 1                                                         |                                                  | Agua                                           | scalien                                                                  | tes               |                                           | P                                                              |                  |                                      |
|-------------------|--------------------------------------------|------------------------------------------------------------------|--------------------------------------------------|------------------------------------------------|--------------------------------------------------------------------------|-------------------|-------------------------------------------|----------------------------------------------------------------|------------------|--------------------------------------|
|                   | - 1                                        | Catálogo de                                                      | Oficina                                          |                                                |                                                                          |                   |                                           |                                                                |                  |                                      |
|                   |                                            | Cla                                                              | ve/Nombr                                         | e: agua                                        | s                                                                        |                   | ,p                                        |                                                                |                  |                                      |
|                   |                                            | Clav                                                             | e                                                |                                                | 1                                                                        | lombre            |                                           |                                                                |                  |                                      |
|                   |                                            | 1                                                                |                                                  | Dáging                                         | Agu:                                                                     | ascaliente        | es                                        |                                                                |                  |                                      |
|                   |                                            | ~~                                                               | Salir                                            | Payina                                         | s and a second                                                           | eleccion          | ar an an an an an an an an an an an an an |                                                                |                  |                                      |
|                   |                                            |                                                                  |                                                  |                                                |                                                                          |                   |                                           |                                                                |                  |                                      |
| IISTORIAL DF SOL  | ICITUDES                                   |                                                                  |                                                  |                                                |                                                                          |                   |                                           |                                                                |                  |                                      |
| NCI               |                                            |                                                                  |                                                  |                                                | FI                                                                       | ME                |                                           |                                                                |                  |                                      |
| Fedatario Publico |                                            |                                                                  | Д                                                |                                                | 0                                                                        | ficina            | 1 Agu                                     | uascalientes                                                   | ρ                |                                      |
| Estatus           | Selecci                                    | ona                                                              | ×                                                |                                                |                                                                          |                   |                                           |                                                                |                  |                                      |
|                   |                                            |                                                                  |                                                  | ← NOVIE                                        | MBRE-2014                                                                | <b>→</b>          |                                           |                                                                |                  |                                      |
|                   |                                            |                                                                  |                                                  |                                                |                                                                          |                   |                                           |                                                                |                  |                                      |
|                   |                                            |                                                                  |                                                  |                                                |                                                                          |                   |                                           |                                                                |                  | Jocar                                |
| Resulta           | DO                                         |                                                                  |                                                  |                                                |                                                                          |                   |                                           |                                                                |                  |                                      |
| NCI               | Oficina                                    | Fedatario Public                                                 | o Fecha de                                       | e ingreso                                      | Fecha limite                                                             | Fecha de          | certificación                             | Tipo de solicitud                                              | FME              | Estatus                              |
| 201400000608      | 1<br>Aguascalientes                        | 001 Fedatario                                                    | 05:0<br>T.CEM                                    | 5:55<br>NTRO                                   |                                                                          |                   |                                           | Inscripción vía<br>web inmediata                               | 215773           | Valida para<br>firma                 |
| 201400002762      | 1<br>Aguascalientes                        | 001 Fedatario                                                    | 12/11<br>04:2<br>T.CEM                           | /2014<br>7:44<br>NTRO                          |                                                                          |                   |                                           | Continuidad de<br>inscripción vía<br>web                       | 215773           | En proceso /<br>Valida para<br>firma |
| 201400000637      | 1<br>Aguascalientes                        | 003 Testing<br>Notario                                           | 14/11<br>04:0<br>T.CEM                           | /2014<br>8:57<br>NTRO                          |                                                                          |                   |                                           | Continuidad de<br>inscripción vía<br>ventanilla                | 215773           | Análisis                             |
| 201400002768      | 1<br>Aguascalientes                        | 001 Fedatario                                                    | 12/11<br>12:5<br>T.CEM                           | /2014<br>8:23<br>NTRO                          |                                                                          | 17/11/201<br>T.CE | 14 04:58:26<br>NTRO                       | Continuidad de<br>inscripción vía<br>web                       | 215773           | Calificada /<br>Certificada          |
| 201400002764      | 1<br>Aguascalientes                        | 001 Fedatario                                                    | 12/11<br>01:1<br>T.CEM                           | /2014<br>2:09<br>NTRO                          |                                                                          |                   |                                           | Inscripción vía<br>web inmediata                               | 215773           | Calificada /<br>Certificada          |
| 201400000372      | 1<br>Aguascalientes                        | 005 Testing<br>Prueba 1                                          | 16/11<br>09:5<br>T.CEM                           | /2014<br>5:50<br>NTRO                          |                                                                          |                   |                                           | Continuidad de<br>inscripción vía<br>ventanilla                | 215773           | Calificación /<br>Certificación      |
| 201400000637      | 1<br>Aguascalientes                        | 003 Testing<br>Notario                                           | 10/11<br>07:1<br>T.CEM                           | /2014<br>5:47<br>NTRO                          | 22/11/2014<br>11:59:59<br>T.CENTRO                                       | 13/11/201<br>T.CE | 14 03:50:33<br>NTRO                       | Inscripción vía<br>ventanilla                                  | 215773           | Calificada /<br>Certificada          |
| 201400000472      | 1<br>Aguascalientes                        | 003 Testing<br>Notario                                           | 13/11<br>07:1<br>T.CE                            | /2014<br>2:51<br>NTRO                          |                                                                          |                   |                                           | Continuidad de<br>inscripción vía<br>ventanilla                | 215773           | Análisis                             |
| 201400000502      |                                            |                                                                  |                                                  |                                                |                                                                          |                   |                                           |                                                                |                  |                                      |
| 201400000302      | 1<br>Aguascalientes                        | 0023 FedTest<br>Prueba Testing                                   | 03/11<br>12:2<br>T.CEM                           | /2014<br>2:16<br>\TRO                          | 14/11/2014<br>11:59:59<br>T.CENTRO                                       |                   |                                           | Inscripción vía<br>ventanilla                                  | 215773           | Análisis                             |
| 201400000515      | 1<br>Aguascalientes<br>1<br>Aguascalientes | 0023 FedTest<br>Prueba Testing<br>0023 FedTest<br>Prueba Testing | 03/11<br>12:2<br>T.CEM<br>04/11<br>11:3<br>T.CEM | /2014<br>2:16<br>NTRO<br>/2014<br>7:09<br>NTRO | 14/11/2014<br>11:59:59<br>T.CENTRO<br>15/11/2014<br>11:59:59<br>T.CENTRO |                   |                                           | Inscripción vía<br>ventanilla<br>Inscripción vía<br>ventanilla | 215773<br>215773 | Análisis<br>Análisis                 |

### Búsqueda por estatus.

Se deberá seleccionar el tipo de estatus que se quiere consultar de acuerdo a:

- Análisis.
- Calificación/Certificación.
- Calificada/Certificada.
- Entregada.

| HISTORIAL DF SOL  | ICITUDES.           |                                  |                                    |                                    |               |                                                 |              |          |
|-------------------|---------------------|----------------------------------|------------------------------------|------------------------------------|---------------|-------------------------------------------------|--------------|----------|
| NCI               |                     |                                  |                                    | FME                                |               |                                                 |              |          |
| Fedatario Publico |                     |                                  | р                                  | Oficina                            | 1             | Aguascalientes                                  | р            |          |
| Estatus           | Análisis            | ٣                                |                                    |                                    |               |                                                 |              |          |
|                   |                     |                                  | ← NOV                              | IEMBRE-2014 →                      |               |                                                 |              |          |
|                   |                     |                                  |                                    |                                    |               |                                                 |              |          |
|                   |                     |                                  |                                    |                                    |               |                                                 | Buscar       |          |
| Resulta           | DO                  |                                  |                                    |                                    |               |                                                 |              |          |
| NCI               | Oficina             | Fedatario Publico                | Fecha de ingreso                   | Fecha limite Fecha de              | e certificaci | ón Tipo de solicitud                            | FME          | Estatus  |
| 201400000536      | 1<br>Aguascalientes | 777 Abdiel Lugo<br>Contreras     | 05/11/2014<br>03:52:38<br>T.CENTRO | 16/11/2014<br>11:59:59<br>T.CENTRO |               | Inscripción vía<br>ventanilla                   | 217353       | Análisis |
| 201400000548      | 1<br>Aguascalientes | 005 Testing<br>Prueba 1          | 05/11/2014<br>09:37:52<br>T.CENTRO | 16/11/2014<br>11:59:59<br>T.CENTRO |               | Inscripción vía<br>ventanilla                   | N-2014000023 | Análisis |
| 201400000193      | 1<br>Aguascalientes | prueba                           | 05/11/2014<br>09:42:19<br>T.CENTRO |                                    |               | Continuidad de<br>inscripción vía<br>ventanilla | 50411        | Análisis |
| 201400000603      | 1<br>Aguascalientes | Particular                       | 08/11/2014<br>06:07:04<br>T.CENTRO | 19/11/2014<br>11:59:59<br>T.CENTRO |               | Inscripción vía<br>ventanilla                   | 50411        | Análisis |
| 201400000262      | 1<br>Aguascalientes | 005 Testing<br>Prueba 1          | 08/11/2014<br>04:23:53<br>T.CENTRO |                                    |               | Continuidad de<br>inscripción vía<br>ventanilla | 217130       | Análisis |
| 201400000665      | 1<br>Aguascalientes | 001 Fedatario<br>Notario Testing | 11/11/2014<br>02:48:17<br>T.CENTRO | 23/11/2014<br>11:59:59<br>T.CENTRO |               | Inscripción vía<br>ventanilla                   | 220912       | Análisis |
| 201400000669      | 1<br>Aguascalientes | nancy                            | 11/11/2014<br>04:20:54<br>T.CENTRO | 23/11/2014<br>11:59:59<br>T.CENTRO |               | Inscripción vía<br>ventanilla                   | 215770       | Análisis |
| 201400000505      | 1<br>Aguascalientes | 0023 FedTest<br>Prueba Testing   | 03/11/2014<br>02:24:48<br>T.CENTRO | 14/11/2014<br>11:59:59<br>T.CENTRO |               | Inscripción vía<br>ventanilla                   | N-2014000023 | Análisis |
| 201400000515      | 1<br>Aguascalientes | 0023 FedTest<br>Prueba Testing   | 04/11/2014<br>11:37:09<br>T.CENTRO | 15/11/2014<br>11:59:59<br>T.CENTRO |               | Inscripción vía<br>ventanilla                   | 215773       | Análisis |
| 201400000229      | 1<br>Aguascalientes | cinthia                          | 05/11/2014<br>06:51:08<br>T.CENTRO |                                    |               | Continuidad de<br>inscripción vía<br>ventanilla | 218269       | Análisis |
|                   |                     | - e 🚺                            | 2 3 4 5                            | Página 1 de 5 (48 regist           | ros) 🕞        | •                                               |              |          |

# Consultar solicitud.

Se deberá seleccionar el NCI de la solicitud que se requiere consultar.

| ] | Resulta      | DO                          |                                 |                                    |                                    |                                 |                                  |              |                                |
|---|--------------|-----------------------------|---------------------------------|------------------------------------|------------------------------------|---------------------------------|----------------------------------|--------------|--------------------------------|
|   | NCI          | Oficina                     | Fedatario Público               | Fecha de ingreso                   | Fecha límite                       | Fecha de certificación          | Tipo de solicitud                | FME          | Estatus                        |
|   | 202300088306 | 206 San<br>Andrés<br>Tuxtla | 7 Rebeca De la<br>Maza Lara     | 10/04/2023<br>04:31:18<br>T.CENTRO |                                    | 10/04/2023 04:32:02<br>T.CENTRO | Inscripción vía<br>web inmediata | 121          | Calificada<br>/<br>Certificada |
|   | 202300097059 | 117 Toluca                  |                                 | 19/04/2023<br>01:51:18<br>T.CENTRO | 03/05/2023<br>11:59:59<br>T.CENTRO | 27/04/2023 11:42:22<br>T.CENTRO | Certificación vía<br>ventanilla  | N-2023001299 | Entregada                      |
|   | 202300095624 | 226<br>Zacatecas            | 29 Zita Lucia<br>Arellano Zajur | 18/04/2023<br>02:39:00<br>T.CENTRO | 02/05/2023<br>11:59:59<br>T.CENTRO | 02/05/2023 02:45:01<br>T.CENTRO | Inscripción vía<br>ventanilla    | 12237        | Entregada                      |

Se muestra la información de la solicitud sin posibilidad de editarla.

| Historial de solicitudes 🕨 SC                | LICITUD DE CERTIFICACIÓN                                                         |                                                                                                    |                                                                                                    |
|----------------------------------------------|----------------------------------------------------------------------------------|----------------------------------------------------------------------------------------------------|----------------------------------------------------------------------------------------------------|
| FME<br>FME:<br>Razón/Deno                    | 4-EMPRESA DE TESTINO 5<br>N-2014000024<br>ominación social: Empresa de Testing 5 | NCI:<br>Fecha y hora de ingreso:<br>Fecha y hora de calificación<br>Solicitante:<br>Tipo certificación:<br>Número de copias:<br>Estatas de la solicitua!<br>Tipo de envio: | 201400000568<br>06/11/2014 06:44 04 T.CENTRO<br>06/11/2014 10:46:14 T.CENTRO<br>Cimita Rosa Validando<br>Inscripción<br>34<br>Calificada / Certificada<br>Ordinanio |
| PAGO DE DERI<br>DERECHOS<br>Monto:<br>Saldo: | ECHOS                                                                            | DESCUENTOS<br>Descuentos<br>No se encontraron registros                                                                                                    | _                                                                                                    |
| BOLETA<br>Tipo de boleta:                    | [-SELECCIONAR-]                                                                  | Descargar                                                                                                    | Regresar Historial                                                                                                    |

Para descargar la boleta, se deberá seleccionar el tipo de boleta y la opción descargar.

| BOLETA          |                               |    |   |           |
|-----------------|-------------------------------|----|---|-----------|
| Tipo de boleta: | [-SELECCIONAR -]              | •  | Ŀ | Descargar |
|                 | [-SELECCIONAR-]               | т  |   |           |
|                 | Boleta ingreso de inscripción | L  |   |           |
|                 | Boleta de inscripción         | T. |   |           |

## X. Consultar asignación de solicitudes.

La consulta se realiza desde la opción de menú: consultas y estadísticas, consulta de asignación de solicitudes.

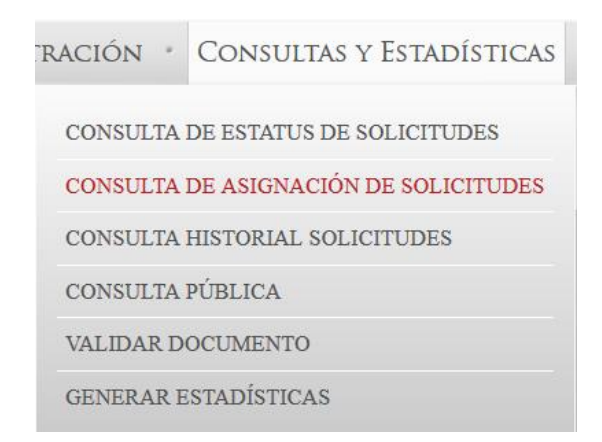

| CONSULTA DE ASIG | nación de solicitu | IDES |                     |            |   |  |
|------------------|--------------------|------|---------------------|------------|---|--|
| NCI:             |                    |      | Grupo remitente:    | Selecciona | Ŧ |  |
| Remitente:       |                    |      | Grupo destinatario: | Selecciona | ¥ |  |
| Destinatario:    |                    |      | Fecha de envio:     | Û          | 1 |  |
| Oficina:         | 70 Pachuca         | P    |                     |            |   |  |
|                  |                    |      | Buscar              |            |   |  |

Se deberá ingresa la información de la búsqueda:

- NCI.
- Grupo remitente.
- Remitente.
- Grupo destinatario.
- Destinatario.
- Fecha envío.

| consulta i                | de asignación                         | DE SOLICITUDES                                                                                                    |                                                                                              |                                                                                                    |                                                                                                    |                               |                                                                |
|---------------------------|---------------------------------------|----------------------------------------------------------------------------------------------------|----------------------------------------------------------------------------------------------|----------------------------------------------------------------------------------------------------|----------------------------------------------------------------------------------------------------|-------------------------------|----------------------------------------------------------------|
| NCI:                      | 2014000                               | 00032                                                                                                    |                                                                                              | Grupo remitente:                                                                                                    | Análisis A                                                                                            | GS                            | •                                                              |
| Remitente:                |                                       |                                                                                                    |                                                                                              | Grupo destinatario:                                                                                                    | Calificació                                                                                           | n AGS                         | •                                                              |
| Destinatario              | K.                                    |                                                                                                    |                                                                                              | Fecha de envío:                                                                                                    | 15/10/201                                                                                             | 4 🗇 1                         | 5/10/2014                                                      |
| Oficina:                  | 1                                     | Aguascalientes                                                                                                    | ρ                                                                                            |                                                                                                    |                                                                                                    |                               |                                                                |
|                           |                                       |                                                                                                    |                                                                                              | Buscar                                                                                                    |                                                                                                    |                               |                                                                |
| Resulta                   | DO                                    |                                                                                                    |                                                                                              |                                                                                                    |                                                                                                    |                               |                                                                |
|                           |                                       |                                                                                                    |                                                                                              |                                                                                                    |                                                                                                    |                               |                                                                |
| FME 🗘                     | NCI 🗘                                 | Fecha de ingreso 🗘                                                                                                  | Fecha de envío 🗘                                                                             | Remitente 🗘                                                                                                    | Destinatario 🗘                                                                                        | Grupo remiter                 | nte 🗘 Grupo destinatario 🗘                                     |
| FME \$                    | NCI ≎<br>201400000032                 | Fecha de ingreso ≎<br>29/09/2014 10:42:23<br>T.CENTRO                                                               | Fecha de envío ≎<br>15/10/2014<br>04:02:44<br>T.CENTRO                                       | Remitente ≎<br>Cinthia<br>Recepcionista<br>Recepcionista<br>Pruebas<br>Sistemas<br>Recepcionista<br>Pruebas<br>Sistemas                     | Destinatario \$                                                                                       | Grupo remiter<br>Análisis AGS | nte 👌 Grupo destinatario 🗘<br>Calificación AGS                 |
| FME ≎<br>215773<br>215773 | NCI ≎<br>201400000032<br>201400000032 | Fecha de ingreso            29/09/2014 10:42:23           T.CENTRO           29/09/2014 10:42:23           T.CENTRO | Fecha de envío ≎<br>15/10/2014<br>04:02:44<br>T.CENTRO<br>29/09/2014<br>10:42:23<br>T.CENTRO | Remitente<br>Cinthia<br>Recepcionista<br>Pruebas<br>Sistemas<br>Recepcionista<br>Pruebas<br>Sistemas<br>Usuario<br>Recepcionista<br>Testing | Destinatario 🗘<br>Usuario Testing<br>Cinthia<br>Recepcionista<br>Recepcionista<br>Pruebas<br>Sistemas | Grupo remiter                 | nte 👌 Grupo destinatario 🗘<br>Calificación AGS<br>Análisis AGS |

### XI. Consulta de estatus de solicitudes.

Se realiza la consulta del estatus de las solicitudes que la oficina registral ha ingresado a través del sistema SIGER 2.0. La consulta realizará desde la opción de menú: consultas y estadísticas, y seleccionar consulta de estatus de solicitudes.

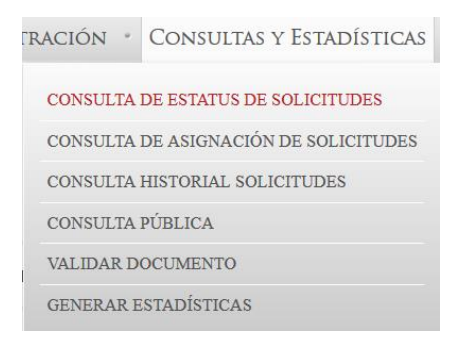

Se deberá ingresar el criterio de búsqueda, siendo el NCI y el rango de fechas del ingreso de la solicitud. Una vez ingresados los datos se deberá dar clic en el botón buscar para que el sistema despliegue los resultados, o bien, si requiere iniciar una nueva búsqueda, deberá dar clic en el botón limpiar.

| CONSULTA DE ESTATUS DE S | DLICITUDES               |                             |          |                  |
|--------------------------|--------------------------|-----------------------------|----------|------------------|
| NCI: 202300054620        | Fechas de Ingreso (desde | / hasta):                   | 0        |                  |
|                          |                          |                             | Limpia   | r Buscar         |
| NCI                      | FME                      | Fecha de Ingreso            | Estatus  | Fecha de estatus |
| 202300054620             | N-2023016538             | 01/03/2023                  | Atendido | 01/03/2023       |
|                          | 14 <4                    | Página 1 de 1 (1 registros) | E.       |                  |

En este campo se podrá consultar el estatus del trámite, es decir, si la solicitud ya fue atendida o si está pendiente de calificación por parte de un registrador público, así como la fecha de la misma.

### XII. Validar documentos.

Para realizar la consulta de validar documento es mediante la opción del menú: consultas y estadísticas, validar documento.

| ٢R | ACIÓN   | Consultas y Estadís     | STICAS |
|----|---------|-------------------------|--------|
|    | CONSULT | DE ESTATUS DE SOLICITUD | ES     |
| 6  | CONSULT | DE ASIGNACIÓN DE SOLICI | TUDES  |
|    | CONSULT | HISTORIAL SOLICITUDES   | 3      |
|    | CONSULT | PÚBLICA                 |        |
|    | VALIDAR | DOCUMENTO               |        |
|    | GENERAF | ESTADÍSTICAS            |        |

Se deberá ingresar el número único de documento de la boleta de inscripción o certificación correspondiente.

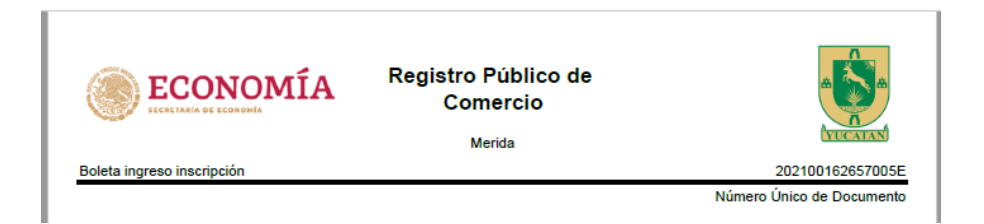

El número único de documento se podrá localizar en la parte superior derecha de la boleta de inscripción o certificación correspondiente, y es un número exclusivo para cada documento.

Una vez ingresado número único de documento, el sistema descargará la boleta de inscripción o certificación correspondiente en formato de PDF.

| Boleta ingreso inscripción       | Registro P<br>Come<br><sup>Mer</sup> | úblico de<br>ercio<br><sup>Ida</sup> | 20210016263                         | 57005 |
|----------------------------------|--------------------------------------|--------------------------------------|-------------------------------------|-------|
|                                  |                                      |                                      | Número Unico de Doc                 | umen  |
| BOLETA DE INSCRIPCIÓN            | ANTECEDENTES                         | DECISTRALES                          |                                     |       |
| EME                              | ANTECEDENTES                         | Nombre/F                             | enominación razón eocial            |       |
| N-2021057232                     |                                      | PRO ADV                              |                                     |       |
|                                  |                                      |                                      |                                     |       |
|                                  | DATOS DE                             | INGRESO                              |                                     |       |
| NCI                              | Fecha                                | / hora                               | Solicitante                         |       |
| 202100162657                     | 27/07/2021 11:47                     | :01 T.CENTRO                         | LUIS FERNANDO RODRIGUE<br>CHAVARRIA | Z     |
| DA                               | TOS DEL DOCUMENT                     | TO QUE SE PRESENT                    | A                                   |       |
| No. de documento                 |                                      | т                                    | ipo de documento                    |       |
| 153                              |                                      |                                      | Escritura                           |       |
| Fedatario / Autoridad            |                                      |                                      |                                     |       |
| uis Fernando Rodriguez Chavarria |                                      |                                      |                                     |       |
|                                  | ACTOS IN                             | SCRITOS                              |                                     |       |
| FME Forma                        | s precodificadas                     | Nombre acto                          | Fecha de ingreso                    | 0     |
| N-2021057232 M4-Cons             | titución de Sociedad                 | Constitución de soci<br>mercantil    | edad 27/07/2021 11:47:0<br>T.CENTRO | )1    |

### XIII. Generar estadísticas.

Se realiza la obtención de estadísticas y reportes en tiempo real de información parcial o absoluta de la información almacenada en el sistema.

La generación de estadísticas se realiza desde la opción de menú: consultas y estadísticas, generar estadísticas.

|                                 | ración 🔹 Consultas y Estadísticas     |
|---------------------------------|---------------------------------------|
|                                 | CONSULTA DE ESTATUS DE SOLICITUDES    |
|                                 | CONSULTA DE ASIGNACIÓN DE SOLICITUDES |
|                                 | CONSULTA HISTORIAL SOLICITUDES        |
|                                 | CONSULTA PÚBLICA                      |
|                                 | VALIDAR DOCUMENTO                     |
|                                 | GENERAR ESTADÍSTICAS                  |
| generación de estadísticas      |                                       |
| Estadísticas por: Solicitud Acc | eso Socios Cargas de trabajo          |

# Solicitud.

Se deberá seleccionar la opción de solicitud y seleccionar los campos sobre los cuales desea realizar la agrupación de los resultados.

| GENERACIÓN DE E                  | STADISTICA      | ى           |              |                         |                                            |                |                        |
|----------------------------------|-----------------|-------------|--------------|-------------------------|--------------------------------------------|----------------|------------------------|
| Estadísticas por:                | Solicitud       | Acceso      | Socios       | Cargas de trabajo       |                                            |                |                        |
| Selección De                     | COLUMN          | AS:         |              |                         |                                            |                |                        |
|                                  |                 |             |              |                         | Columnas a mostrar:                        |                |                        |
|                                  |                 |             |              |                         |                                            | Ť              |                        |
|                                  |                 | Listad      | o columna    | s disponibles: 👻        |                                            | Ŧ              |                        |
|                                  |                 |             |              |                         |                                            | 4              |                        |
|                                  |                 |             |              |                         |                                            | ±              |                        |
|                                  |                 |             |              |                         |                                            |                |                        |
| Condiciones                      | 8               |             | Column       | -                       | Operador                                   |                | Valor                  |
| No se han agrega                 | ado condicione  | 25          | Column       | a                       | Орегация                                   |                | Value                  |
|                                  |                 |             |              | ra ka Página 1          | de 1 (0 registros) \min                    |                |                        |
|                                  |                 |             |              | [Seleciona columna]     | <ul> <li>[Seleciona operador] *</li> </ul> |                | + 11                   |
| AGRUPACION:<br>Agrupar resultado | s por:          |             |              |                         |                                            |                |                        |
|                                  |                 |             |              | Funcior                 | es estadísticas                            |                |                        |
| c                                | olumna          |             |              | Función                 | N                                          | lombre columna |                        |
| seleccione colu                  | mnas y agrup    | adores para | aplicar fund | iones                   |                                            |                |                        |
|                                  |                 |             |              |                         |                                            |                | 🗅 Generar vista previa |
|                                  |                 |             |              | Vista pre               | via de resultados                          |                |                        |
| No hay datos par                 | a mostrar vista | a previa    |              |                         |                                            |                |                        |
|                                  |                 |             | Dar          | ra da Página 1          | de 1 (0 registros)                         | 0              |                        |
|                                  |                 |             | Des          | ourgan reporte vista pi | erra i ocnerar reporte compret             | ~              |                        |

Se deberán seleccionar los campos que se tomarán como columnas en la consulta.

| Selección De Columnas:         |      |                         |         |   |                                 |
|--------------------------------|------|-------------------------|---------|---|---------------------------------|
|                                |      |                         |         |   | Columnas a mostrar:             |
|                                |      |                         |         |   |                                 |
|                                |      |                         |         |   |                                 |
|                                | List | ado columnas disconible | e: _    |   | Ŧ                               |
|                                |      |                         | л.<br>Д | 0 | 4                               |
|                                | _    |                         | ~       |   |                                 |
|                                | 1    | Origen                  |         |   | 1                               |
|                                |      | Tipo solicitud          |         | - |                                 |
|                                |      | Fedatario               |         |   |                                 |
| CONTRACTONITE                  | ~    | Forma precodificada     |         |   |                                 |
| CONDICIONES:                   | ~    | Acto                    |         |   | Occurred to Africa              |
| ✓                              | ~    | FME                     |         |   | Operador Valior                 |
| No se han agregado condiciones |      | Razón Social            |         |   |                                 |
|                                |      | Tipo persona            |         |   | I de 1 (U registros) 🔛 🔛        |
|                                |      | Objeto social           |         | Ľ | -] * [Seleciona operador] * + 8 |

Se deberán seleccionar el checkbox condiciones y selecciona los signos para realizar la búsqueda.

| Condiciones:             |            |                            |       |
|--------------------------|------------|----------------------------|-------|
| ✓                        | Columna    | Operador                   | Valor |
| No se han agregado condi | ciones     |                            |       |
|                          | 🖂 🤜 Página | a 1 de 1 (0 registros) 🕞 🕞 |       |
|                          | Acto       | x laugi aug                |       |
|                          | ACID       | - ignardae                 | + 0   |

Se deberá seleccionar el botón generar vista previa.

|                     |                                                      |                 | 🖸 Generar vista previa |
|---------------------|------------------------------------------------------|-----------------|------------------------|
|                     | Vista previa de resultados                           |                 |                        |
| Forma precodificada | Acto                                                 |                 | FME                    |
| FORMA PRECODIFICADA | Modalidad de capital variable                        | 50411           |                        |
| FORMA PRECODIFICADA | Escición parcial                                     | 50411           |                        |
| FORMA PRECODIFICADA | Escición total                                       | 50411           |                        |
| FORMA PRECODIFICADA | Escición total                                       | N-2014000063    |                        |
| FORMA PRECODIFICADA | Fusión por incorporación                             | N-2014000063    |                        |
| FORMA PRECODIFICADA | Fusión por integración                               | N-2014000063    |                        |
| FORMA PRECODIFICADA | Otros acuerdos que conforme a la Ley deban de regi   | st N-2014000063 |                        |
| FORMA PRECODIFICADA | Modificación de facultades de Funcionarios/Apoderad  | la N-2014000063 |                        |
| FORMA PRECODIFICADA | Nombramiento de apoderados y sus respectivas facu    | lt N-2014000063 |                        |
| FORMA PRECODIFICADA | Nombramiento de funcionarios y sus respectivas facu  | lt N-2014000063 |                        |
|                     | ra de 10 (100 registros)                             | 1-1             |                        |
|                     | Descargar reporte vista previa   Generar reporte con | pleto           |                        |

Se deberá seleccionar la opción de generar reporte completo.

Descargar reporte vista previa | Generar reporte completo

Acceso.

Se deberá seleccionar la opción de acceso y seleccionar los campos sobre los cuales desea realizar la agrupación de los resultados.

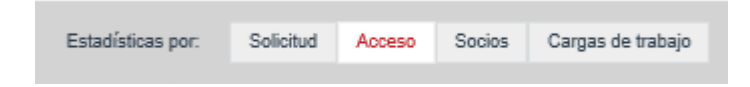

Se deberán selecciona los campos que se tomarán como columnas en la consulta.

| Selección De Columnas:         |      |                           |   |                      |                                                                                                    |   |       |
|--------------------------------|------|---------------------------|---|----------------------|----------------------------------------------------------------------------------------------------|---|-------|
|                                |      |                           |   | Columnas             | a mostrar:                                                                                                    |   |       |
|                                |      |                           |   | Usuario              |                                                                                                    |   |       |
|                                |      |                           |   | Rol                  |                                                                                                    |   |       |
|                                |      |                           |   | Grupo trabajo        |                                                                                                    | Ť |       |
|                                | List | ado columnas disponibles: | ÷ |                      |                                                                                                    | Ŧ |       |
|                                |      | م                         | ۵ |                      |                                                                                                    | + |       |
|                                |      | Usuario                   |   |                      |                                                                                                    | ± |       |
|                                | -    | Rol                       |   |                      |                                                                                                    |   |       |
|                                | -    | Grupo trabajo             |   |                      |                                                                                                    |   |       |
| Compression                    |      | Origen                    |   |                      |                                                                                                    |   |       |
| CONDICIONES:                   | 17   | Fecha                     |   |                      | 0                                                                                                    |   |       |
|                                | 10   | Oficina                   |   |                      | Operador                                                                                                    |   | Valor |
| No se han agregado condiciones | 1-   | Municipio                 |   |                      |                                                                                                    |   |       |
|                                | -    | Entidad federativa        |   | 1 de 1 (0 registros) | Internet in the second second |   |       |
|                                | -    |                           | _ |                      |                                                                                                    |   |       |

Se deberán seleccionar el checkbox condiciones y selecciona los signos para realizar la búsqueda.

|                                | Columna |        |                               | Operad        | lor |  | Valor |   |
|--------------------------------|---------|--------|-------------------------------|---------------|-----|--|-------|---|
| No se han agregado condiciones |         |        |                               |               |     |  |       |   |
|                                | 14 <4   | Página | 1 de 1 (0 registros)          | $\rightarrow$ | le1 |  |       |   |
|                                |         |        |                               |               |     |  |       |   |
|                                | Rol     |        | <ul> <li>Igual que</li> </ul> |               | *   |  |       |   |
|                                |         |        |                               |               |     |  |       | Û |

Se deberá seleccionar el botón generar vista previa.

|                            |                                       | D Generar vista previa |
|----------------------------|---------------------------------------|------------------------|
|                            | Vista previa de resulta               | dos                    |
| Usuario                    | Rol                                   | Grupo trabajo          |
| Analista 2 Aguascalientes  | Analista                              | GRUPO TRABAJO          |
| sONIA                      | Analista                              | GRUPO TRABAJO          |
| Usuario                    | Calificador                           | GRUPO TRABAJO          |
| Cinthia Recepcionista      | Recepcionista                         | GRUPO TRABAJO          |
| Usuario                    | Recepcionista                         | GRUPO TRABAJO          |
| Calificador Aguascalientes | Calificador                           | GRUPO TRABAJO          |
| Cinthia Recepcionista      | Recepcionista                         | GRUPO TRABAJO          |
| Calificador Aguascalientes | Calificador                           | GRUPO TRABAJO          |
| Usuario                    | Calificador                           | GRUPO TRABAJO          |
| Calificador Aguascalientes | Calificador                           | GRUPO TRABAJO          |
|                            | Página 1 de 10 (100 regi              | stros) 🕞 ы             |
|                            | Descargar reporte vista previa   Gene | erar reporte completo  |

Se deberá seleccionar la opción de generar reporte completo.

| <br>                           |                          |
|--------------------------------|--------------------------|
| Descargar reporte vista previa | Generar reporte completo |
|                                |                          |

### Socios.

Se deberá seleccionar la opción de socios y seleccionar los campos sobre los cuales desea realizar la agrupación de los resultados.

| Socios | Acceso    | Solicitud        | Estadísticas por:          |                                              |
|--------|-----------|------------------|----------------------------|----------------------------------------------|
| Ci     | Socios Ca | Acceso Socios Ca | Solicitud Acceso Socios Ca | Estadísticas por: Solicitud Acceso Socios Ca |

Se deberán selecciona los campos que se tomarán como columnas en la consulta.

| Selección De Columnas:         |                                        |                              |       |
|--------------------------------|----------------------------------------|------------------------------|-------|
|                                |                                        | Columnas a mostrar:          |       |
|                                |                                        | Razón Social                 |       |
|                                |                                        | Municipio                    |       |
|                                |                                        | Entidad federativa           | т     |
|                                | Listado columnas disponibles: 👻        | Socio                        | Ŧ     |
|                                | ۵ م                                    |                              | 4     |
|                                | FME                                    |                              | *     |
|                                | Razón Social                           |                              |       |
|                                | Objeto social                          |                              |       |
| CONDICIONES                    | Oficina registral                      |                              |       |
| CONDICIONES.                   | <ul> <li>Municipio</li> </ul>          | Operador                     | Valor |
| No se ban agregado condiciones | <ul> <li>Entidad federativa</li> </ul> | Operador                     | *400  |
| No se nan agregado condiciones | 🖌 Socio                                | de 1 (0 registros)           |       |
|                                | Fecha                                  | ac i fo ieflignos) i i i i i |       |
|                                | Estatus                                | ] 🔻 [Seleciona operador] 🔻   | + 11  |

Se deberán seleccionar el checkbox Condiciones y selecciona los signos para realizar la búsqueda.

|                                | Columna      |                 | Operado      | r     | Valor |  |
|--------------------------------|--------------|-----------------|--------------|-------|-------|--|
| lo se han agregado condiciones |              |                 |              |       |       |  |
|                                | 14 ×4 P      | ágina 1 de 1 (0 | registros) 🕟 | Þ.I.  |       |  |
|                                |              |                 |              |       |       |  |
|                                | Parón Social | - Diforr        | eto euro     | Conin |       |  |

Se deberá seleccionar el botón generar vista previa.

|              |                        |                                     | 🖰 🛛 Generar vista previa   |
|--------------|------------------------|-------------------------------------|----------------------------|
|              | Vista                  | previa de resultados                |                            |
| Razón Social | Municipio              | Entidad federativa                  | Socio                      |
| RAZON SOCIAL | Cosio                  | ENTIDAD FEDERATIVA                  | Cinthia                    |
| RAZON SOCIAL | Aguascalientes         | ENTIDAD FEDERATIVA                  | Empresa de Testing Cinthia |
| RAZON SOCIAL | Asientos               | ENTIDAD FEDERATIVA                  | Cinthia                    |
| RAZON SOCIAL | Aguascalientes         | ENTIDAD FEDERATIVA                  | Cinthia                    |
| RAZON SOCIAL | No Definido/No Consta  | ENTIDAD FEDERATIVA                  | Socio 1                    |
| RAZON SOCIAL | Aguascalientes         | ENTIDAD FEDERATIVA                  | Elena                      |
| RAZON SOCIAL | Aguascalientes         | ENTIDAD FEDERATIVA                  | Cinthia                    |
| RAZON SOCIAL | Aguascalientes         | ENTIDAD FEDERATIVA                  | Cinthia                    |
| RAZON SOCIAL | Aguascalientes         | ENTIDAD FEDERATIVA                  | Cinthia                    |
| RAZON SOCIAL | Aguascalientes         | ENTIDAD FEDERATIVA                  | Cinthia                    |
|              | ia a Página            | a 1 de 3 (25 registros) 🔛 🔛         |                            |
|              | Descargar reporte vist | a previa   Generar reporte completo |                            |

Se deberá seleccionar la opción de generar reporte completo.

| Descargar reporte vista previa | Generar reporte completo |  |
|--------------------------------|--------------------------|--|
|                                |                          |  |

## Cargas de trabajo.

Se deberá seleccionar la opción de carga de trabajo y seleccionar los campos sobre los cuales desea realizar la agrupación de los resultados.

| icas por: Solicitud Acceso Socios Cargas de trabajo |
|-----------------------------------------------------|
|-----------------------------------------------------|

Se deberán selecciona los campos que se tomarán como columnas en la consulta.

| Selección De Columnas:         |                             |          |                                          |   |       |
|--------------------------------|-----------------------------|----------|------------------------------------------|---|-------|
|                                |                             |          | Columnas a mostrar:                      |   |       |
|                                |                             |          | Usuario                                  |   |       |
|                                |                             |          | Rol                                      |   |       |
|                                |                             |          | Estatus                                  | Ť |       |
|                                |                             |          | Grupo trabajo                            | Ŧ |       |
|                                | Listado columnas disponible | s: v     |                                          |   |       |
|                                |                             | P 0      |                                          | + |       |
|                                | 🗸 Usuario                   |          |                                          | * |       |
|                                | 🖌 Rol                       | <u> </u> |                                          |   |       |
|                                | 🧹 Estatus                   |          |                                          |   |       |
| CONDICIONIES                   | Fecha                       |          |                                          |   |       |
| CONDICIONES.                   | Etapa                       |          | Operador                                 |   | Valor |
| New law and iteration          | 🧹 Grupo trabajo             |          | Operador                                 |   | Valor |
| No se nan agregado condiciones | Origen                      |          |                                          |   |       |
|                                | Tipo solicitud              |          | de 1 (0 registros) 🔋 👘                   |   |       |
|                                | Fedatario                   | -]       | <ul> <li>[Seleciona operador]</li> </ul> |   | + 8   |

Se deberán seleccionar el checkbox condiciones y selecciona los signos para realizar la búsqueda.

|                                | Columna   | Opera                        | dor | Valor |
|--------------------------------|-----------|------------------------------|-----|-------|
| No se han agregado condiciones |           |                              |     |       |
|                                | ia ka Pág | ina 1 de 1 (0 registros) 🛛 🕟 | EI. |       |
|                                |           |                              |     |       |
|                                |           |                              |     |       |

Se deberá seleccionar el botón generar vista previa.

|            |                     |                                         | 🗅 Generar vista previa |
|------------|---------------------|-----------------------------------------|------------------------|
|            | Vis                 | sta previa de resultados                |                        |
| Usuario    | Rol                 | Estatus                                 | Grupo trabajo          |
| Multiroles | Recepcionista       | activo                                  | GRUPO TRABAJO          |
| Multiroles | Recepcionista       | activo                                  | GRUPO TRABAJO          |
| Multiroles | Recepcionista       | activo                                  | GRUPO TRABAJO          |
| Multiroles | Recepcionista       | activo                                  | GRUPO TRABAJO          |
| Multiroles | Recepcionista       | activo                                  | GRUPO TRABAJO          |
| Multiroles | Recepcionista       | activo                                  | GRUPO TRABAJO          |
| Multiroles | Recepcionista       | activo                                  | GRUPO TRABAJO          |
| Multiroles | Recepcionista       | activo                                  | GRUPO TRABAJO          |
| Multiroles | Recepcionista       | activo                                  | GRUPO TRABAJO          |
| Multiroles | Recepcionista       | activo                                  | GRUPO TRABAJO          |
|            | ra ka Pági          | ina 1 de 10 (100 registros) 🕟 🛌         |                        |
|            | Descargar reporte v | vista previa   Generar reporte completo |                        |

Se deberá seleccionar la opción de generar reporte completo.

Descargar reporte vista previa | Generar reporte completo

# 4. Glosario.

| TÉRMINO       | DESCRIPCIÓN                                                   |
|---------------|---------------------------------------------------------------|
| Fedatario.    | El notario o corredor público que da fe del acto mercantil a  |
|               | inscribir en el RPC.                                          |
| FME.          | Folio mercantil electrónico, es un número de folio asignado   |
|               | por el SIGER a las sociedades o comerciantes cuando realizan  |
|               | una inscripción en el RPC.                                    |
| Inscripción.  | Asiento de un acto mercantil en el RPC.                       |
| NCI.          | Número de Control Interno, es un número de control            |
|               | asignado por el SIGER a cada solicitud, mismos que            |
|               | determina la prelación en el caso de los trámites ordinarios. |
| Número de     | Número que se asigna, cuando se desahoga una aclaración       |
| continuidad.  | o prevención, en virtud de un rechazo subsanable, vinculado   |
|               | al NCI.                                                       |
| Perfil / Rol. | Permisos específicos atribuidos a un usuario en el sistema.   |
| Rechazo no    | Se deniega la inscripción del acto, ya que no procede la      |
| subsanable.   | inscripción.                                                  |

| Rechazo subsanable. | Cuando se suspende el proceso de inscripción, hasta en           |
|---------------------|------------------------------------------------------------------|
|                     | tanto se subsane una omisión, se aclare una circunstancia, o     |
|                     | se presente algún documento que haga falta.                      |
| RPC.                | Registro Público de Comercio.                                    |
| SIGER.              | Sistema Integral de Gestión Registral.                           |
| Solicitante.        | El ciudadano que solicita la inscripción o certificación ante el |
|                     | RPC.                                                             |

## 5.- Contacto.

Correo electrónico: <u>siger2.0@economia.gob.mx</u> Teléfono: (55) 5229-6100, extensiones: 33508, 33525, 33553, 33565, 33590.

Fecha de última actualización: 28 de abril de 2023.